# Gutenberg WordPress基本操作マニュアル

(WordPress5.7版)

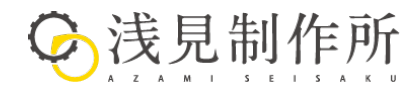

- 1. 管理画面
- 2. 新規記事作成の流れ
  - 2-1. ブロックの操作
  - 2-2. 記事の情報設定
  - 2-3. 公開する
- 3. 各ブロック詳細
  - 3-1. ブロックの種類
  - 3-2. 各ブロック詳細
  - 3-3. パターン
- 4. 再利用ブロック
- 5. 旧エディタで作成した記事の扱い
- 6. 投稿一覧
- 7. カテゴリー
- 8. メディア
- 9. WordPressのバージョンアップ
  - 9-1. WordPressのバージョンアップ
  - 9-2. プラグインのバージョンアップ
  - 9-3. テーマのバージョンアップ
- 10.ユーザー
  - 10-1. 新規追加
  - 10-2. ユーザーの編集
  - 10-3. プロフィール編集

このマニュアルではWordPress 5.7 を使い説明しています。 WordPressのバージョンやお使いのテーマにより、表示が異なることがあります。

### 1. 管理画面

ログイン後に表示される、管理画面のメイン画面です。サイドメニューから更新したい項目を表示させることができます。

| 🚯 🔏 local 😳 1 🛡                           | ● 0 十 新規                                                      |                                    |             |                                | こんにちは、localadmin さん 📗 |
|-------------------------------------------|---------------------------------------------------------------|------------------------------------|-------------|--------------------------------|-----------------------|
| 🚳 ダッシュボード 🖌                               | ダッシュボード                                                       |                                    |             | 表                              | 示オプション ▼ ヘルプ ▼        |
| <b>ホーム</b><br>更新 <mark>1</mark>           | WordPress へようこそ!                                              |                                    |             |                                | ◎ 非表示にする              |
| ★ 投稿                                      | 初めての方に便利なリンクを集めました。                                           |                                    |             | 7.0.4.0.8.4                    |                       |
| <ul> <li>ワ、メディア</li> <li>固定ページ</li> </ul> | 短のくみよう                                                        | <b>水のステップ</b><br><b>『</b> プログに投稿する |             | <b>その他の操作</b>                  |                       |
| ע×ר ●                                     | サイトをカスタマイズ                                                    | + 「サイトについて」                        | 固定ページを追加    | ■ メニューの管理                      |                       |
| ▶ 外観                                      | または、 <u>別のテーマに変更する</u>                                        |                                    | !しましょう      | ♀ コメントを表示/非表示<br>◆ 最初のステップについて | 詳細を読む                 |
|                                           |                                                               | _                                  |             | •                              |                       |
| ー<br>ダ ツール                                | サイトヘルスステータス                                                   |                                    | クイックドラフト    |                                | *                     |
| <b>新</b> 設定                               | まだ情報がありま                                                      | せん                                 | タイトル        |                                |                       |
| ◀ メニューを閉じる                                | サイトヘルスチェックは定期的に自動実行され、サイ<br><u>アクセス</u> して、すぐに情報を収集することもできます。 | への情報を収集します。 <u>サイトヘルス画面に</u>       | 内容          |                                |                       |
|                                           | 概要                                                            | *                                  | アイディアを書き留めて | みましょう。                         |                       |
|                                           | 📌 1件の投稿 📳 1                                                   | 件の固定ページ                            |             |                                |                       |
|                                           | ■ 1件のコメント<br>WordProce 5.4.1 (Twenty Twenty デーズ)              |                                    | 下書き保存       |                                |                       |
|                                           | wordPress 5.4.1 ( <u>rwenty IWenty</u> 7-9)                   |                                    |             |                                |                       |

■ダッシュボード(ホーム)
 →管理画面のTOPとなります

#### ■投稿

→記事の作成・更新ができます

#### ■ メディア

→記事に挿入する画像をアップロードできます

#### ■固定ページ

→お問い合わせや会社紹介などのページが更新で きます

#### ■外観

→テーマを変更したり、カスタマイズしたりできます

#### ■プラグイン

→プラグインの管理ができます

#### ■ユーザー

→ユーザーの管理ができます

①「投稿」>「新規追加」から、投稿作成画面を表示します。

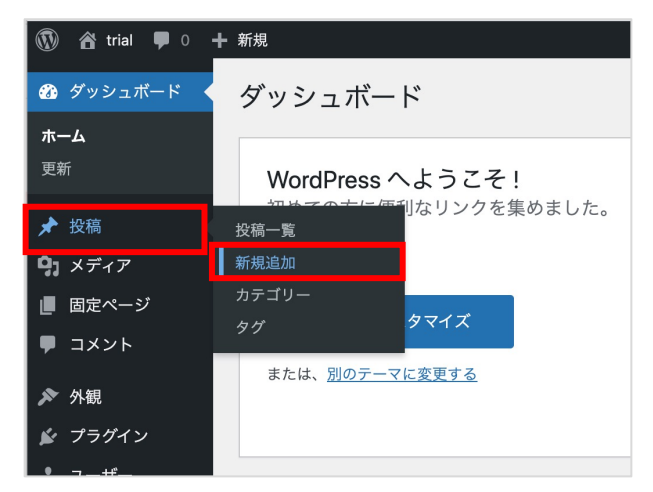

②タイトルを入力します。

③本文(コンテンツ)を入力します。(→3-1. ブロックの操作 参照)
④記事の情報を設定します。(→3-2.記事の情報設定 参照)
⑤「プレビュー」ボタンを押すと、別のタブで内容が確認できます。
⑥「公開する」ボタンを押して、記事を公開します。(→3-3.公開する 参照)

| + ≠ ← → ⓒ Ξ          |                                                 |                                                      |
|----------------------|-------------------------------------------------|------------------------------------------------------|
|                      |                                                 | ブレビュー 公開 1 :<br>投稿 ブロック ×                            |
| タイトルを追加              | 2                                               | (4) ステータスと公開状態 へ<br>表示状態 公開                          |
| 文章を入力、または / でブロックを選択 | 3                                               | ★ 公園 今ずぐ           ゴログのトップに固定           レビュー待ち       |
|                      |                                                 | Copy to a new draft                                  |
|                      |                                                 | パーマリンク へ<br>設備を表示<br>http://jocalhost.10000/7e=53 【2 |
|                      |                                                 | カテゴリー へ<br>「 trial<br>」 Uncategorized<br>郵優カテゴリーを前加  |
|                      | <b>タイトルを追加</b><br><sup>文章を入力、または/でプロックを選択</sup> | タイトルを追加       ②         文章を入力、または/でプロックを選択        ③  |

Gutenbergでは、「ブロック」という要素で記事を作成します。 "見出し" "文章(段落)" "画像"などのそれぞれのパーツ(ブロック)を組み合わせて記事を作成するイ メージです。

#### 2-1. ブロックの操作

#### ■ブロックの追加

画面左上の「+」ボタンを押し、ブロックメニューから追加したいブロックを選すると、編集エリアに挿入されます。

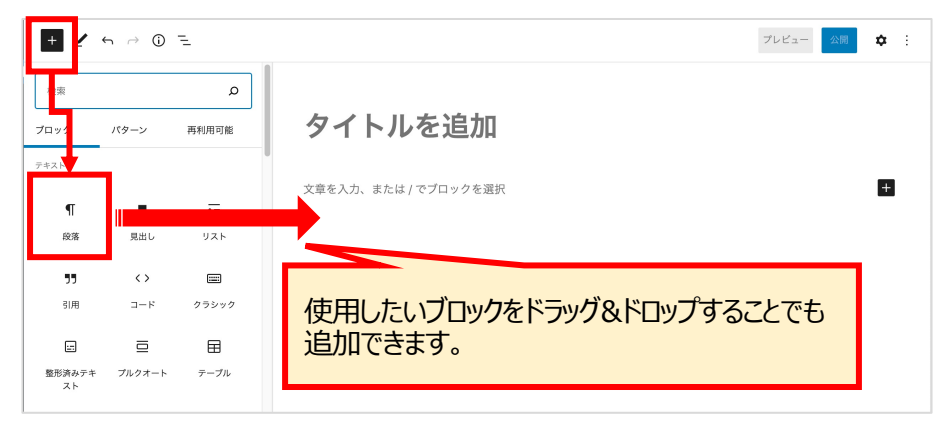

各ブロック右側や上下に表示される「+」ボタンからもブロックが追加できます。

| 文章を入力、または / でブロックを選択                                                                        |                           |                |      |
|---------------------------------------------------------------------------------------------|---------------------------|----------------|------|
|                                                                                             | ブロックの検                    | 索              |      |
|                                                                                             | П                         |                | Ē    |
|                                                                                             | 段落                        | 見出し            | リス   |
|                                                                                             |                           | 8              |      |
|                                                                                             | 画像                        | お問い合わせブ<br>ロック | ボタ   |
|                                                                                             |                           | すべて表示          |      |
| ここに文章を入力します。ここに文章を入力します。ここに<br>章を入力します。ここに文章を入力します。ここに<br>文章を入力します。ここに文章を入力します。ここに文章を入力します。 | こ文章を入力します。ここにS<br>入力ULます。 | て章を入力します       | 。ここ! |
|                                                                                             | ±                         |                |      |

テキスト入力は"段落ブロック"を使用します。 画面上で文章を入力すると、自動で"段落ブロック"が挿入されます。

### ■ブロックの移動・並び替え

ブロックにカーソルを合わせると、上部に移動アイコンが表示されます。 上下の矢印でブロックを上・下に移動、「・・・」のアイコンをドラッグして任意の場所に移動させることもできます。

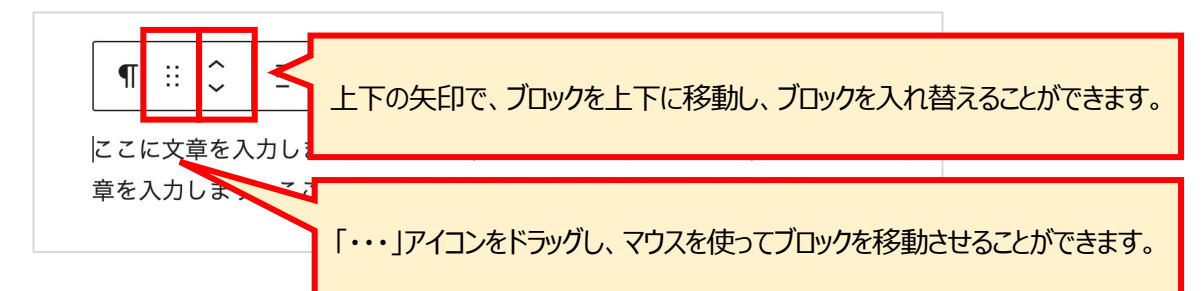

#### ■ブロックの複製・挿入・削除

ブロックの詳細設定メニューからブロックの複製・挿入・削除を行うことができます。

| ¶ ∷ ≎ =                  | B /            | Ġ            | ~            |                   |                                                                                                    |    |
|--------------------------|----------------|--------------|--------------|-------------------|----------------------------------------------------------------------------------------------------|----|
| ここに文章を入力しま<br>章を入力します。ここ | す。ここに<br>に文章を入 | こ文章を<br>、力しき | を入力<br>ます。 る | 追加設定を表示:<br>コピー   | <b>ራ</b> ೫,                                                                                                    | す。 |
| 文章を入力、または / 「            | でブロック          | を選択          | 5            | 複製                | ☆#D                                                                                                    |    |
|                          |                |              |              | 前に挿入              | ₩Т                                                                                                    |    |
|                          |                |              | ļ            | 後に挿入<br>移動        | Y#J                                                                                                    |    |
|                          |                |              |              | り勤<br>HTML として編集  | an constant of the second second seco |    |
|                          |                |              |              | 再利用ブロックに<br>グループ化 | 道加 🗘                                                                                                    |    |
|                          |                |              |              | ブロックを削除           | ^\\Z                                                                                                    |    |

### ■ブロックの種類の変換

ブロックを別の種類のブロックに変換することもできます。

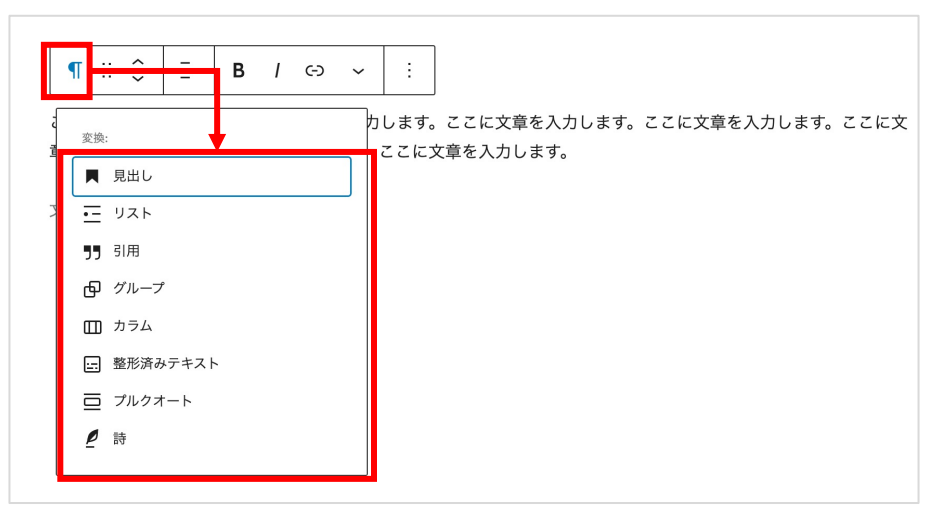

### ■ブロックをHTMLとして編集する

ブロックの詳細設定メニューから「HTMLとして編集」を選択すると、HTMLで編集することもできます。

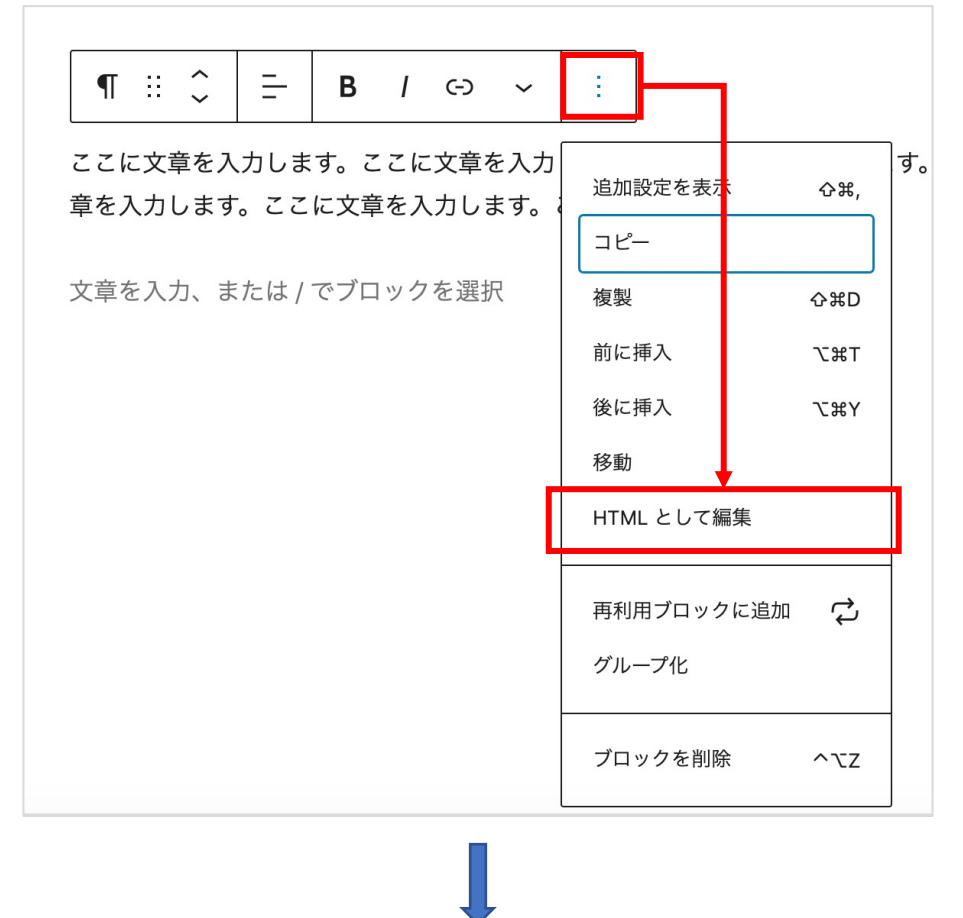

: 入力、または / でブロックを選択
<こに文章を入力します。ここに文章を入力します。ここに文章を入力します。ここに文章を入力します。ここに文章を入力します。ここに文章を入力します。ここに文章を入力します。</p>

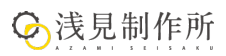

### 2-2. 記事の情報設定

記事の情報を設定します。

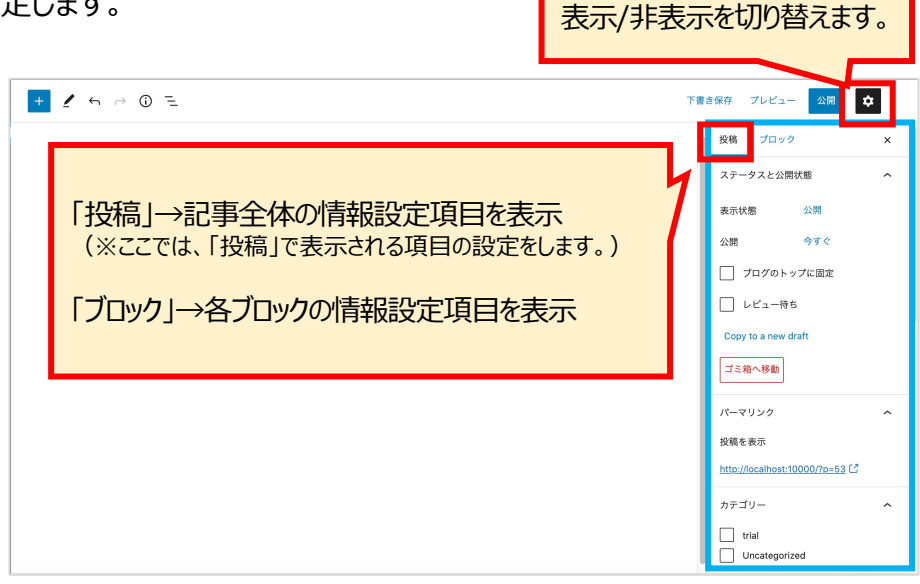

歯車アイコンで設定項目の

### ■ パーマリンク

パーマリンク(記事のURL)を設定します。 パーマリンクは、画面右の設定項目で設定可能です。

|       | タイトルを追加                                                                                                    |      | 投稿 プロック<br>パーマリンク                             | ×   |
|-------|----------------------------------------------------------------------------------------------------|------|-----------------------------------------------|-----|
|       | 文章を入力、または / でブロックを選択<br>ここに文章を入力します。ここに文章を入力します。ここに文章を入力します。ここに文章を入力します。こ<br>章を入力します。ここに文章を入力します。ここに文章を入力します。 | ここに文 | 616 X 7 7 7 5 5 3 5 3 5 3 5 5 3 5 5 5 5 5 5 5 | Ê 通 |
|       |                                                                                                    | URLZ | ラッグを入力しまで                                     | す。  |
| POINT |                                                                                                    |      |                                               |     |

### パーマリンクが編集できない場合は、一度「下書き保存」してみてください。

| ■ <b>カテゴリー</b><br>記事のカテゴリーを設定します。 |                            |         |
|-----------------------------------|----------------------------|---------|
| 該ヨのカテ」リーを選択、もしい                   | よ、「新規力テ」リーを追加」して           | 設定しまり。  |
|                                   | http://localhost:10000/exa | mple/ 🗹 |
|                                   |                            |         |
|                                   | カテゴリー                      | ^       |
|                                   |                            |         |
|                                   | Uncategorized              |         |
|                                   | 🔲 trial                    |         |
|                                   |                            |         |
|                                   | <u> </u>                   |         |
| Ĝ 浅見制作所                           |                            |         |
| 💛 A Z A M I S E I S A K U         | 5 H                        |         |

#### ■タグ

タグを設定します。

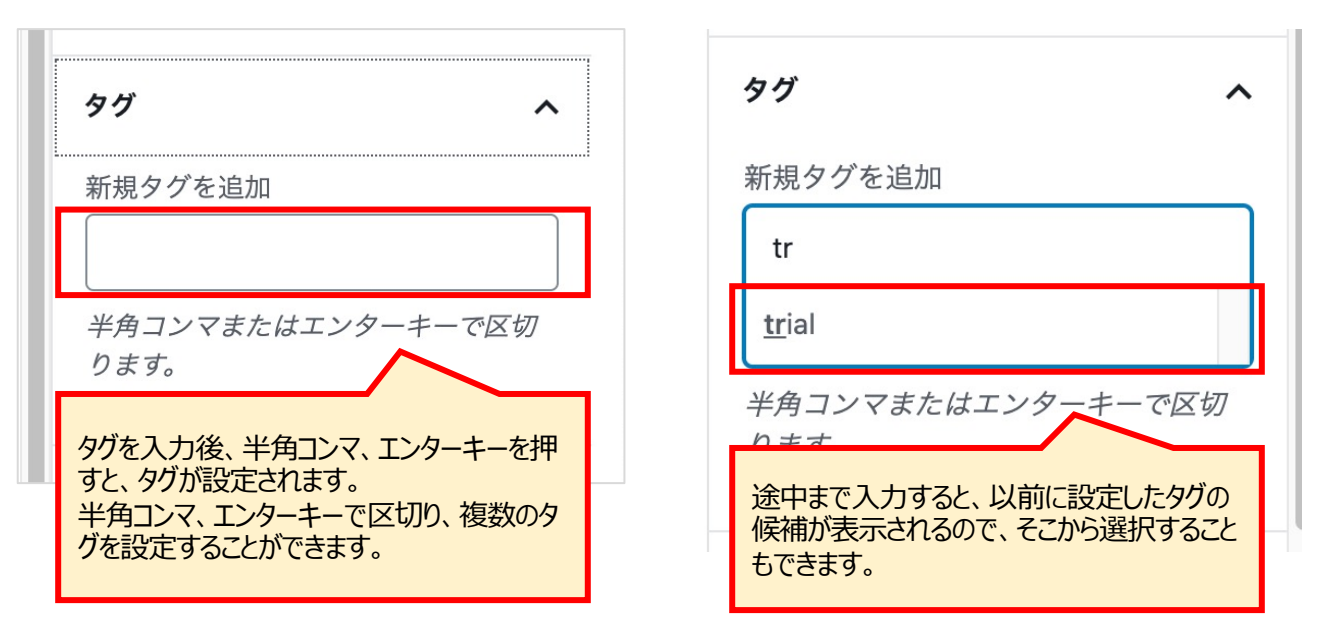

#### ■アイキャッチ画像

アイキャッチ画像を設定します。

「アイキャッチ画像を設定」を押し、メディアライブラリから画像を選択し、設定します。

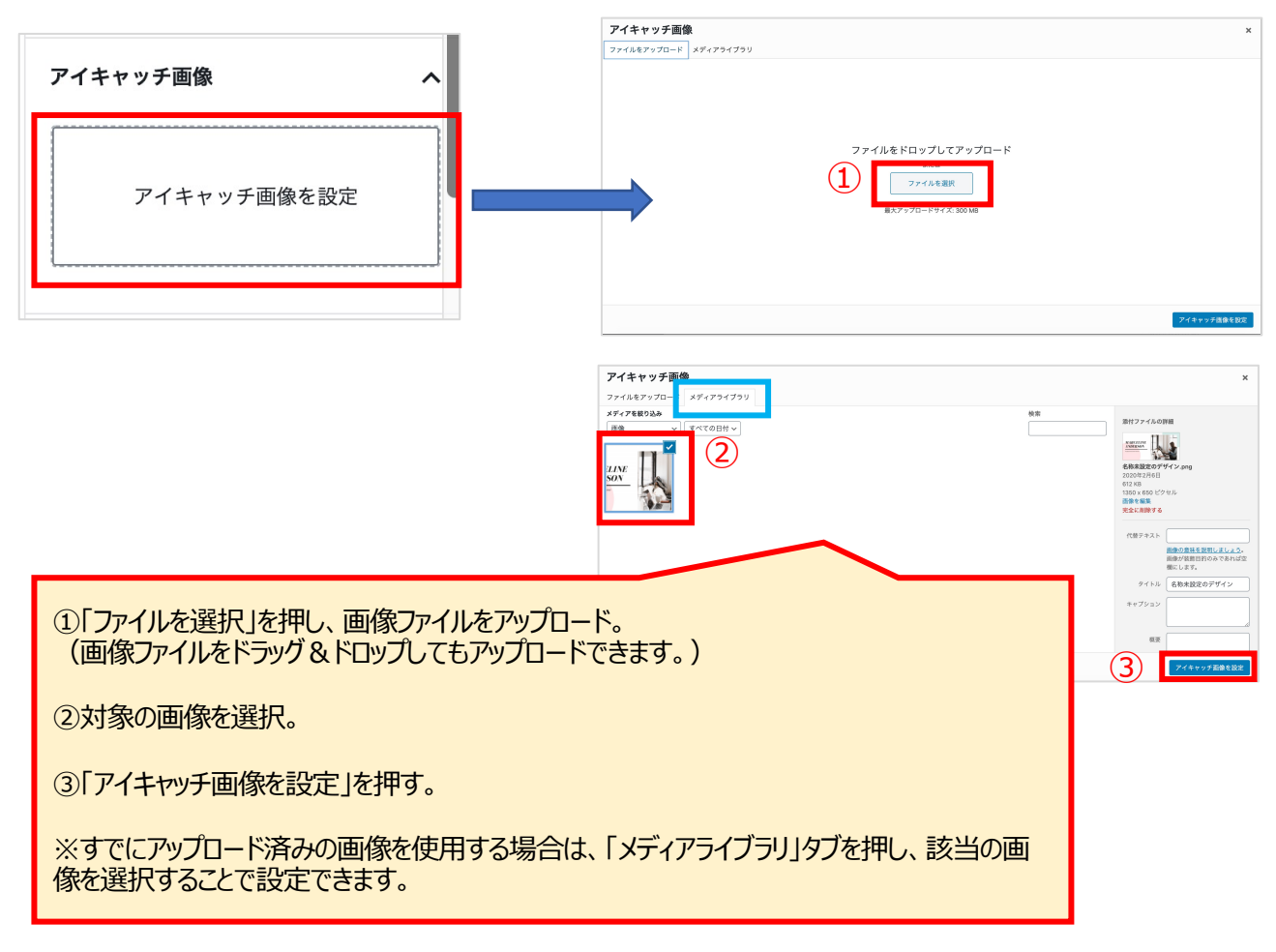

#### 2-3. 公開する

「プレビュー」ボタンで、どのように表示されるか、確認することができます。 「公開」ボタンを押すと、記事が公開されます。 右サイドバーで公開状態を設定することができます。

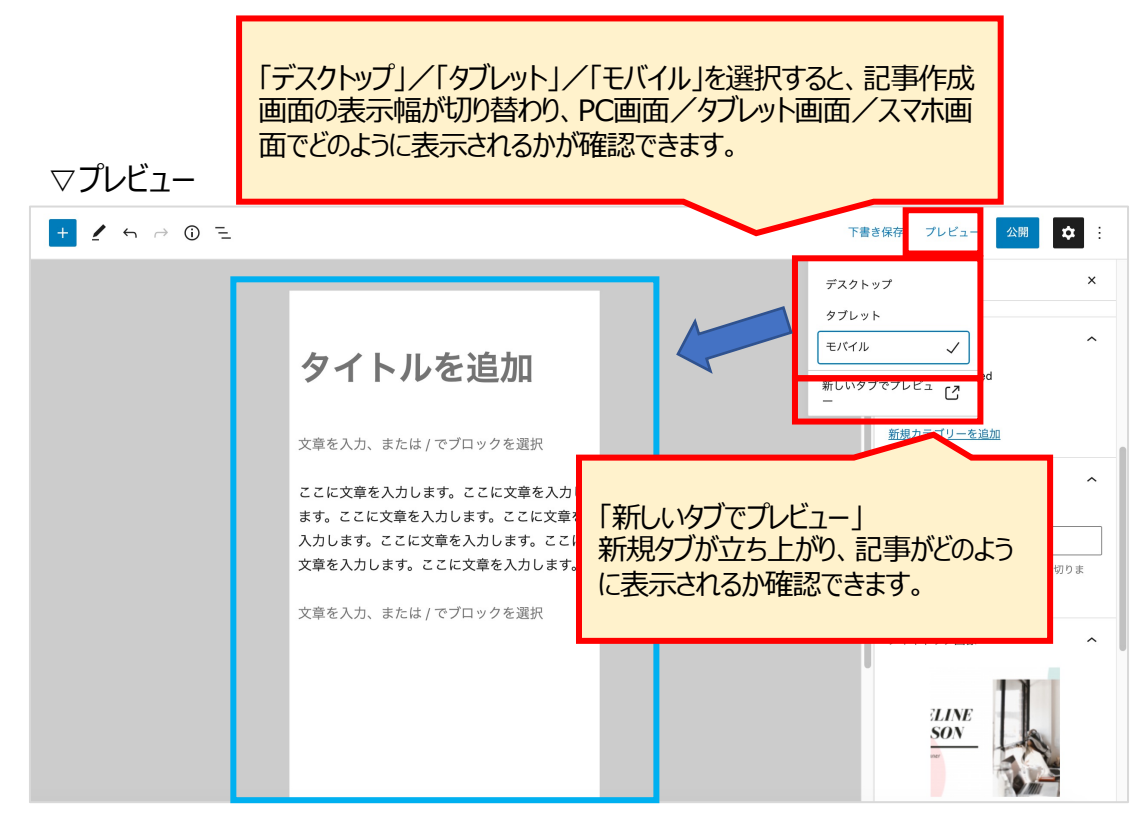

▽公開

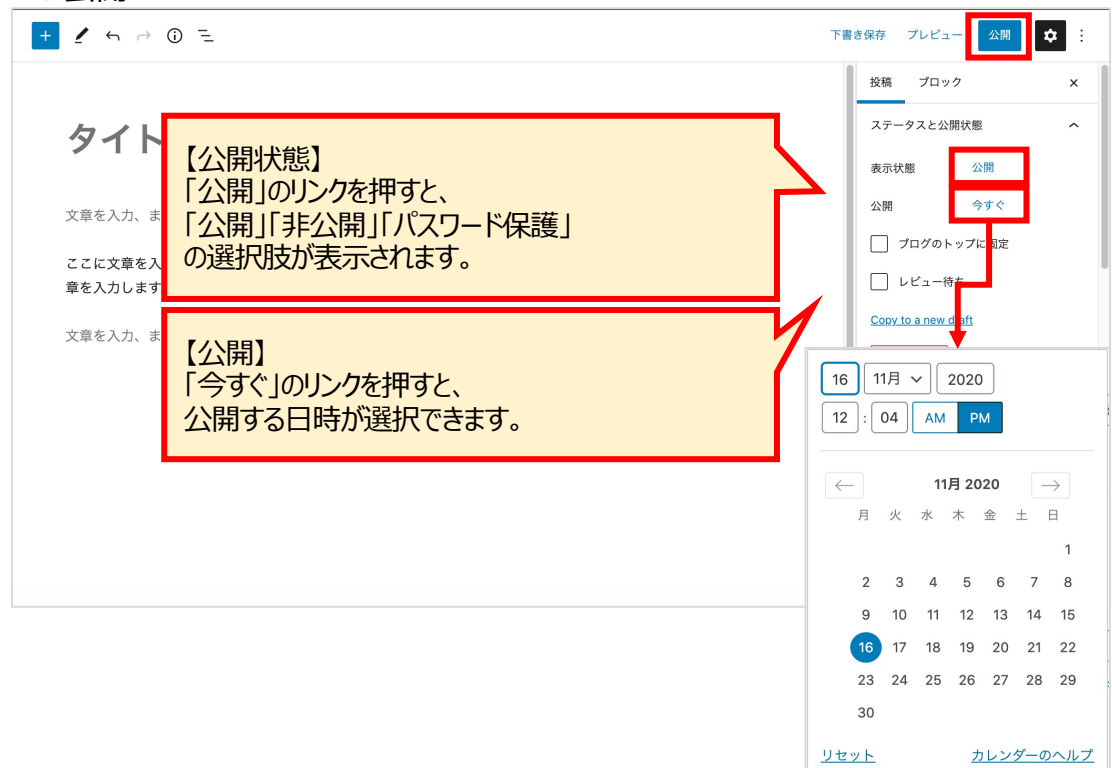

### 3-1. ブロックの種類

### ■テキスト

文章作成に使用するブロック

| ブロック名    | 役割                   |
|----------|----------------------|
| 段落       | 文章を入力する              |
| 見出し      | 見出しを入力する             |
| リスト      | リストを入力する             |
| 引用       | 引用文を挿入する             |
| コード      | ソースコードをそのまま表示する      |
| クラシック    | 旧エディタのTinyMCE機能で編集する |
| 整形済みテキスト | 改行や半角スペースなどをそのまま表示する |
| プルクオート   | 引用ブロックを挿入する          |
| テーブル     | 表を挿入する               |
| 詩        | 改行や半角スペースなどをそのまま表示する |

### ■メディア

#### 画像や動画を挿入する際に使用するブロック

| ブロック名     | 役割                 |
|-----------|--------------------|
| 画像        | 画像を挿入する            |
| ギャラリー     | 複数の画像を並べて挿入する      |
| 音声        | 再生可能な音声ファイルを挿入する   |
| カバー       | 背景画像の上にテキストを表示する   |
| ファイル      | ダウンロード可能なファイルを挿入する |
| メディアとテキスト | 画像とテキストを横並びで配置する   |
| 動画        | 動画を挿入する            |

### ■デザイン

レイアウトを整えるために使用するブロック

| ブロック名  | 役割                  |
|--------|---------------------|
| ボタン    | ボタンを設置する            |
| カラム    | カラムレイアウトでコンテンツを配置する |
| グループ   | 他のブロックをグループ化する      |
| 続き     | アーカイブに表示するテキストを設定する |
| ページ区切り | コンテンツを複数のページに分ける    |
| 区切り    | 区切り線を挿入する           |
| スペーサー  | 余白を挿入する             |

#### ■ ウィジェット

ウィジェット(特定の機能を持つパーツ)を記事内に設置するためのブロック

| ブロック名     | 役割                                    |
|-----------|---------------------------------------|
| ショートコード   | ショートコードでコンテンツを追加する                    |
| アーカイブ     | 月別アーカイブページへのリンクを挿入する                  |
| カレンダー     | サイト投稿のカレンダーを挿入する                      |
| カテゴリー     | カテゴリー別アーカイブページへのリンクを挿入する              |
| カスタムHTML  | HTMLコードを入力する                          |
| 最新のコメント   | 最新のコメントを挿入する                          |
| 最新の投稿     | 最新の投稿へのリンクを挿入する                       |
| RSS       | RSSまたはAtomフィールドからの投稿を挿入する             |
| ソーシャルアイコン | ソーシャルメディアのプロフィールまたはサイトにリンクするアイコンを挿入する |
| タグクラウド    | よく使用されるタグのクラウドを挿入する                   |
| 検索        | 検索枠を挿入する                              |

#### ■埋め込み

外部サイトのコンテンツを埋め込むために使用するブロック

※WordPress 5.7で30種類以上に対応。主要なものを紹介します。

| ブロック名   | 役割              |
|---------|-----------------|
| YouTube | YouTubeの動画を埋め込む |

#### 3-2. 各ブロック詳細 ■テキスト ●段落ブロック ブロックの検索 ρ 段落ブロック:文章を入力します。 ブロック パターン 再利用可能 テキスト ¶ •--本文入力エリアの初期設定は「段落」ブロックです。 段弦 見出し リスト 文章を入力すると、「段落」ブロックとして扱われます。 $\langle \rangle$ :::: " 引用 コード クラシック ⊒ Ħ ·---プルクオート テーブル 整形済みテキ 文章を入力、または / でブロックを選択 スト POINT

#### 【改行】

[Enter]を押すと、別段落となり、新しい「段落」ブロックが挿入されます。 ブロック内で改行するときは、[Shift] + [Enter]を押します。

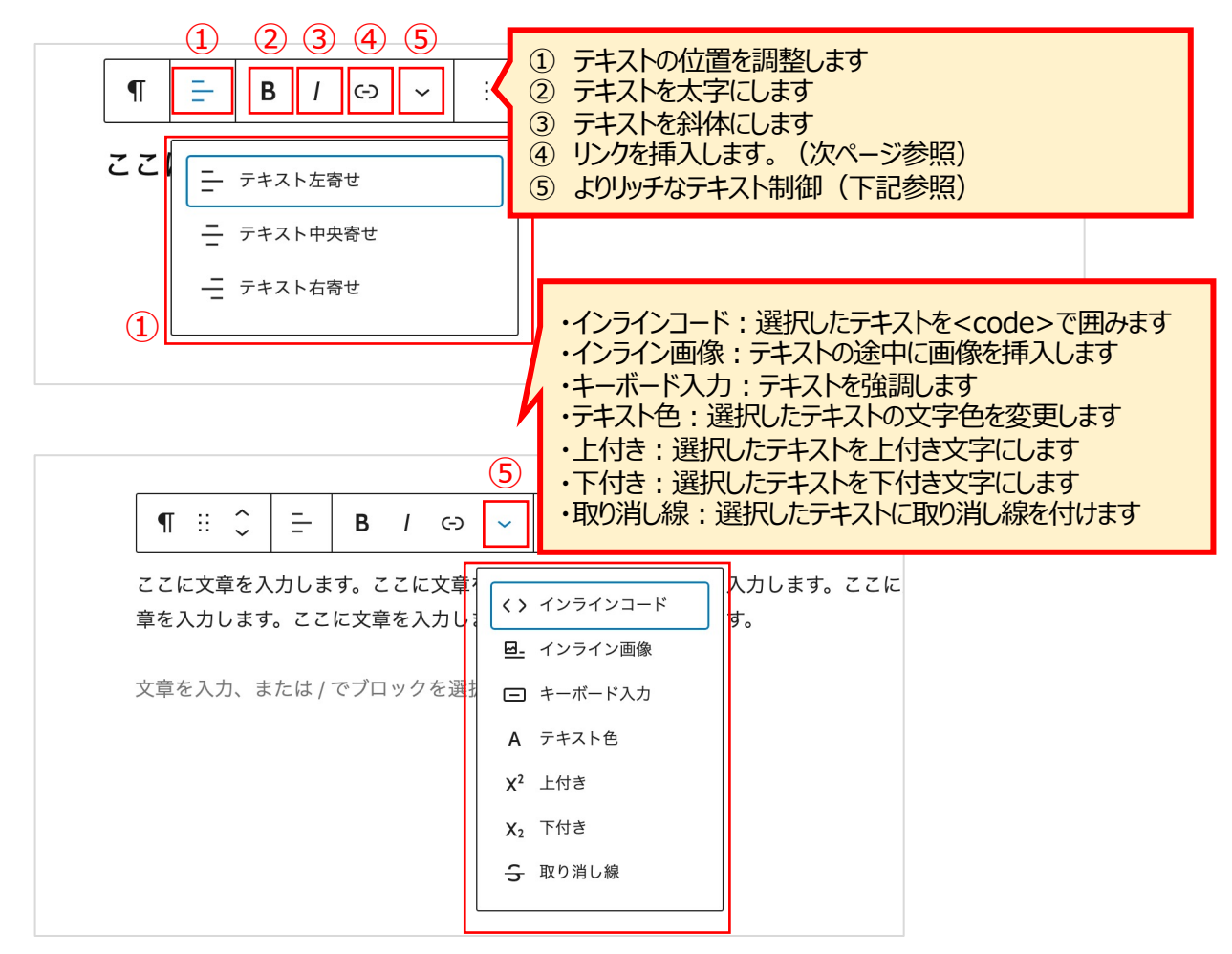

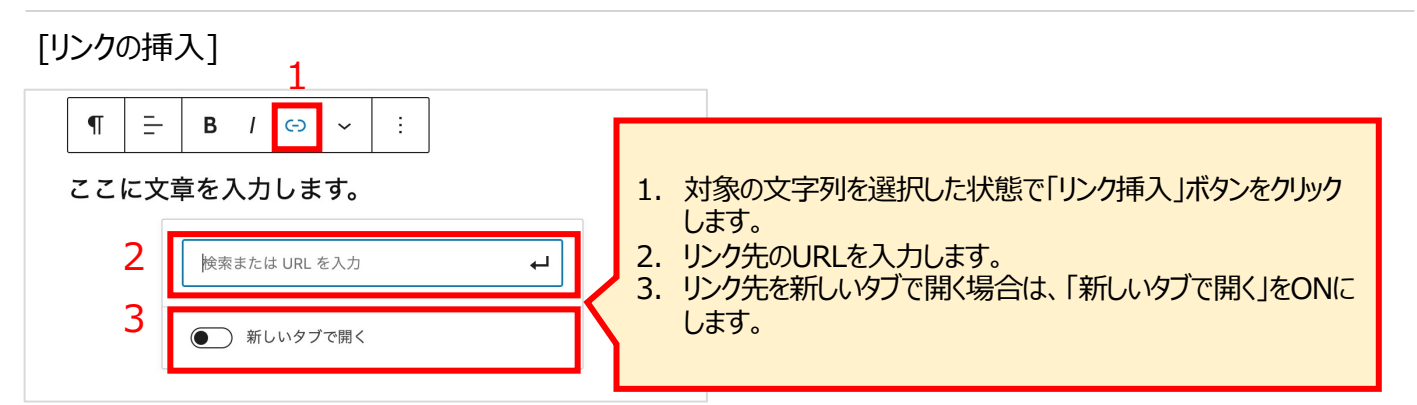

[文字の色を変える]

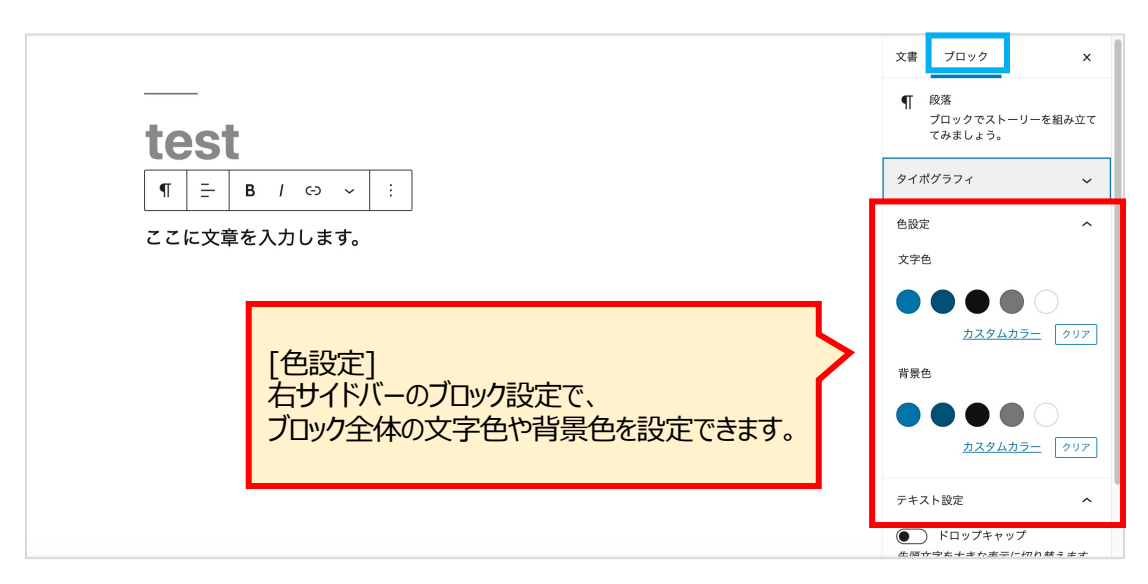

[文字の大きさを変える]

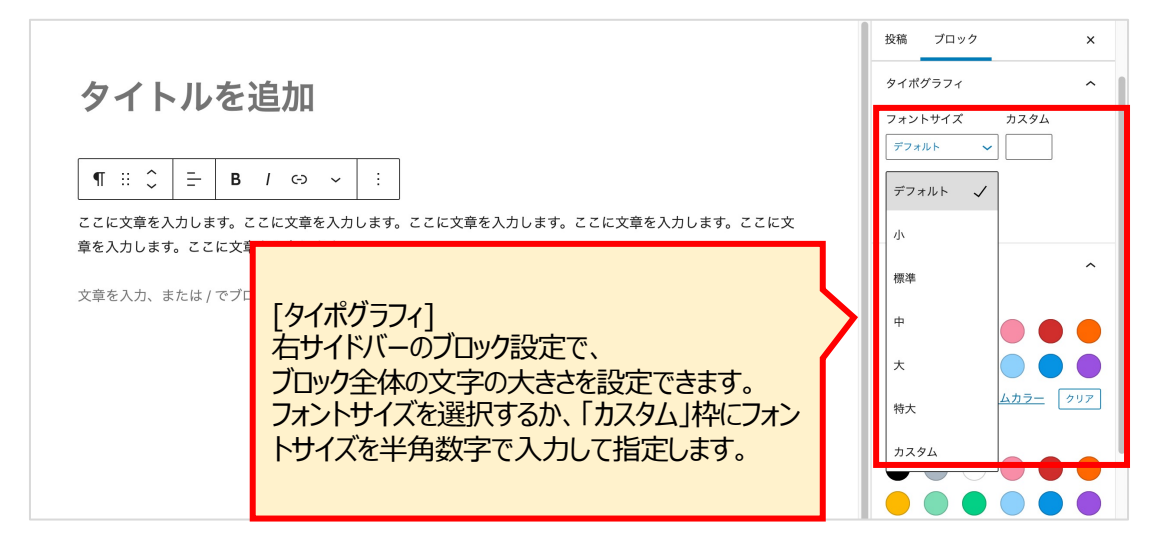

### ●見出しブロック

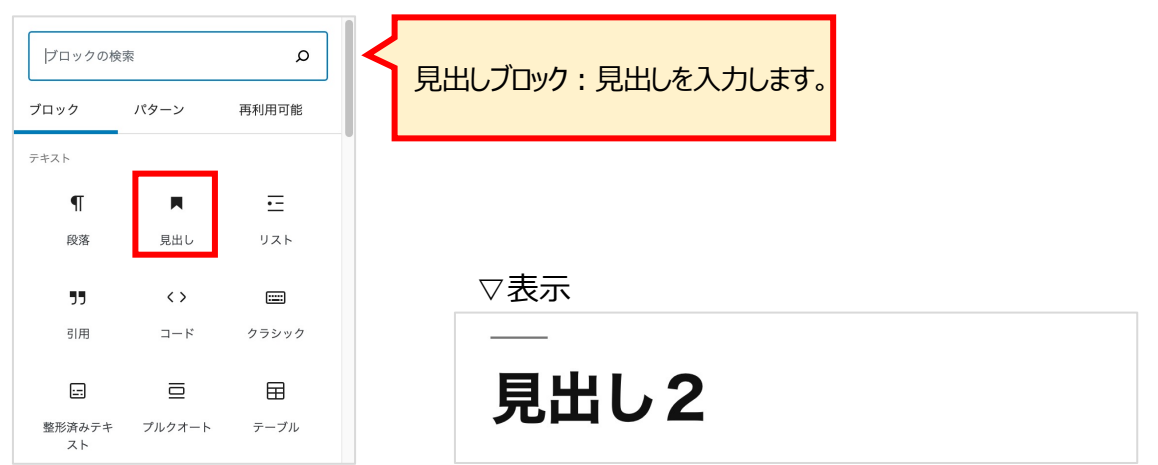

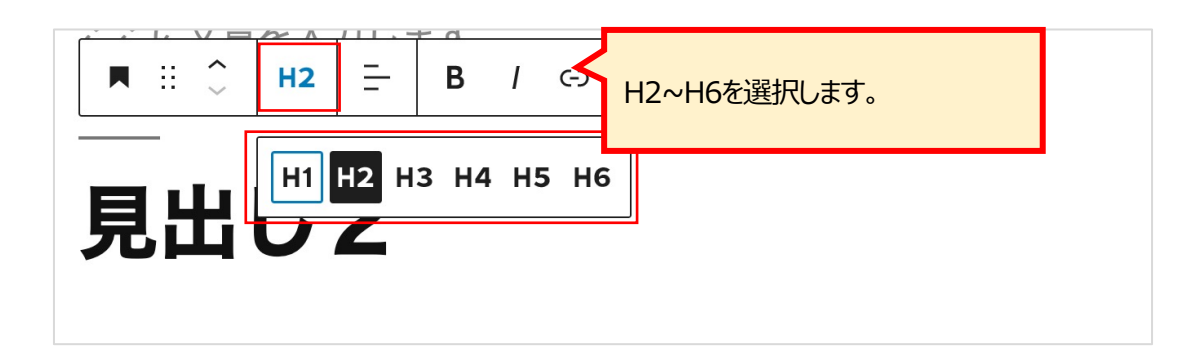

### ●リストブロック

| 「ブロックの                   | 検索       | Q     |   | ^ トブロ┉ク・ 川フトを ス - カレ. ≠ オ |
|--------------------------|----------|-------|---|---------------------------|
| ブロック                     | パターン     | 再利用可能 |   | ᡣ᠊ᡔᡅᡃᡃᢆᢧ᠄᠂ᡔᡘᢩ᠉᠘ᢉ᠋ᡃ᠐ᠳ᠑。    |
| テキスト                     |          |       | _ |                           |
| ¶                        |          | ⊡     |   |                           |
| 段落                       | 見出し      | リスト   |   |                           |
| "                        | <>       |       |   | ▽表示                       |
| 引用                       | コード      | クラシック |   | • アイテム1                   |
|                          |          | ⊟     |   | • アイテム2                   |
| 整形済みテ <sup>±</sup><br>スト | キ プルクオート | テーブル  |   | ∘ アイテム2-1                 |

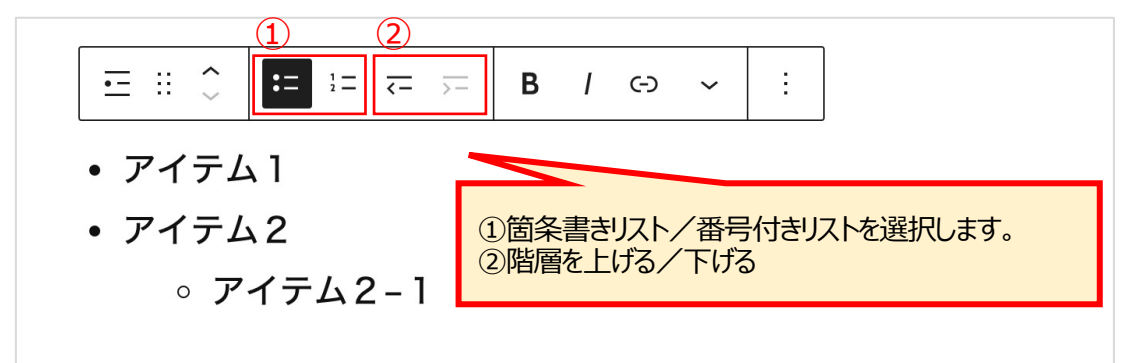

### ●引用ブロック

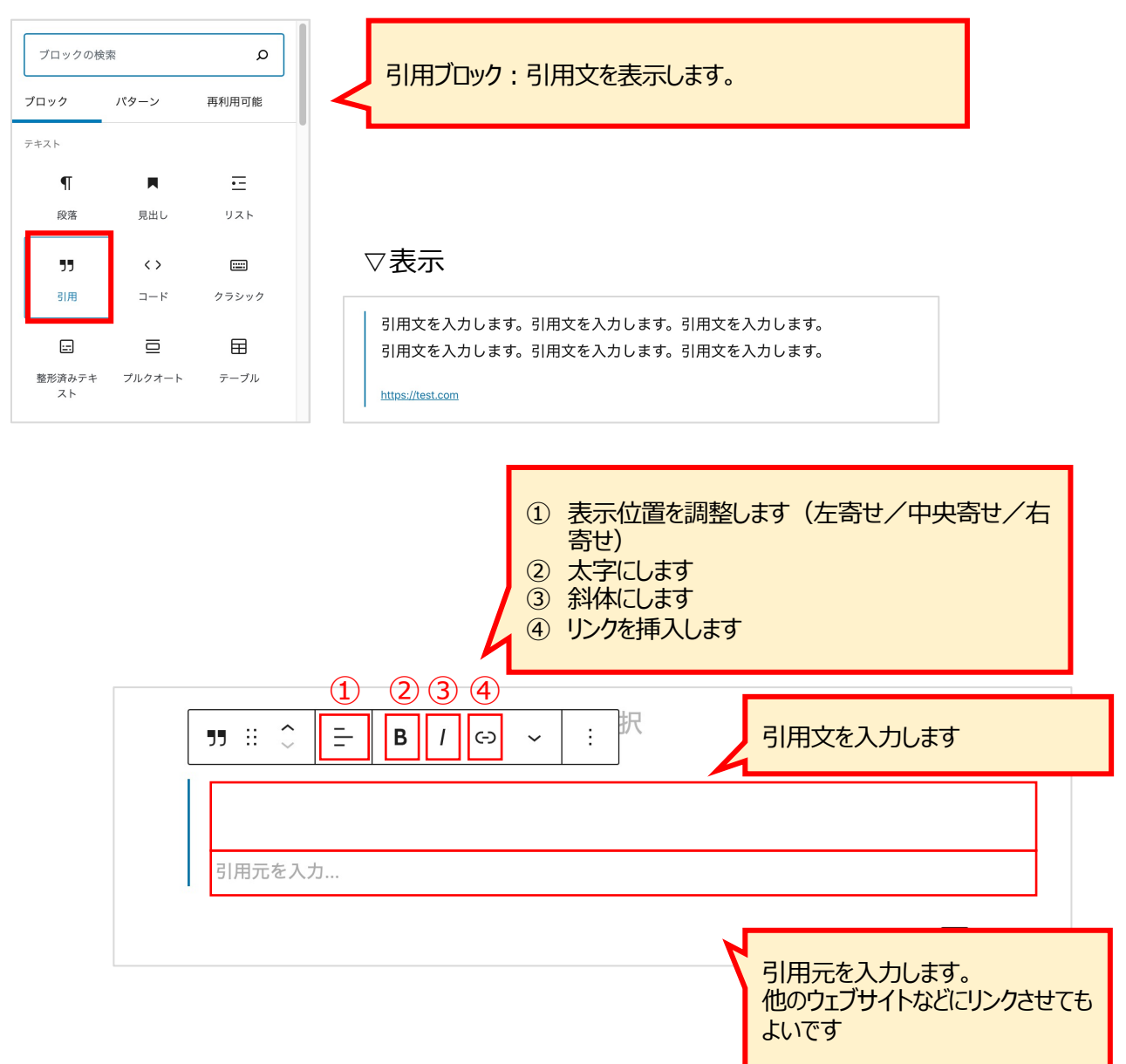

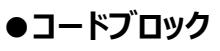

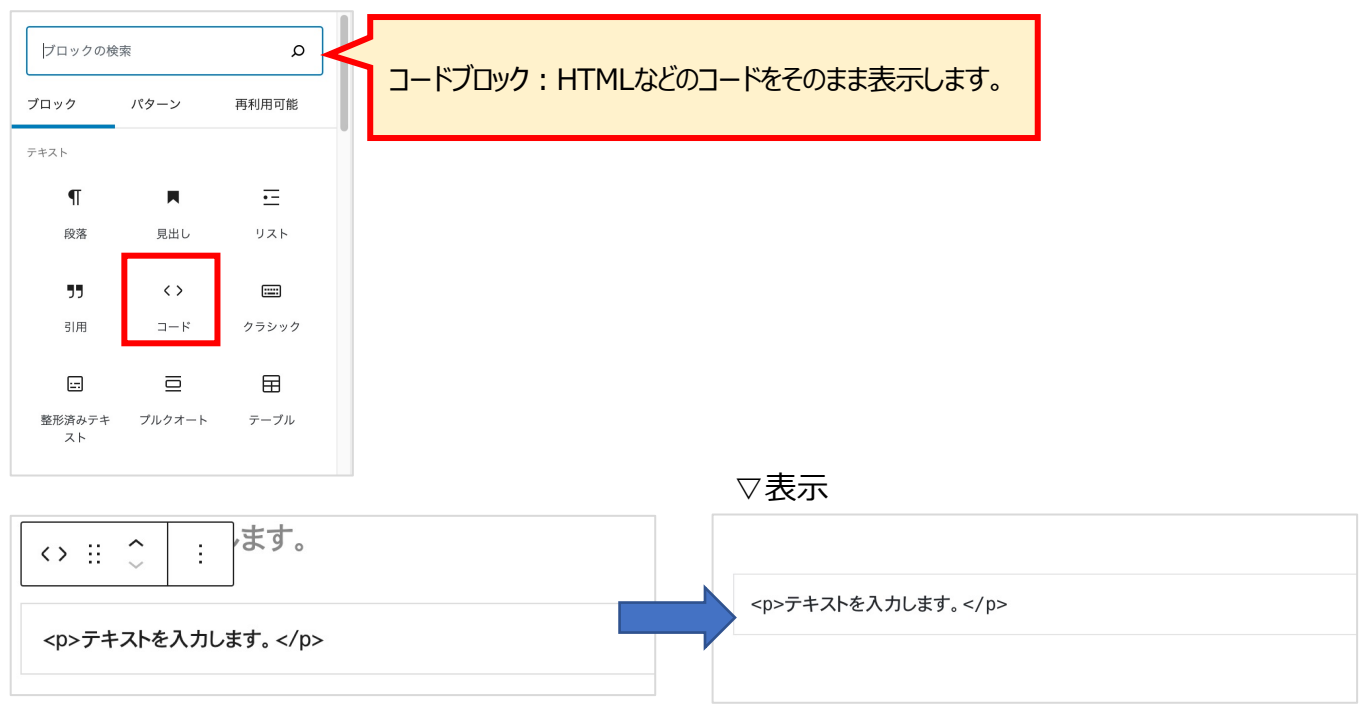

#### ● クラシックブロック ブロックの検索 ρ クラシック:旧エディタの機能を使用して、文章などを 入力します。 再利用可能 パターン ブロック テキスト T •= 見出し リスト 段落 :::: 77 <> 引用 コード クラシック ⊞ ⊒ ::: 整形済みテキ プルクオート テーブル スト ブロックへ変換:段落ブロックへ変換されます。 Ĵ (5) (6) $\overline{7}$ (8) (9) (10) 0 % .... 段落 Ι :\_\_ 1 2 3 " E = = 91 В Ω 拝 ¢ Α Ê ÷ 5 0 0 AB ▼ <del>41516</del> 18 17 11 打ち消し線 ①段落/見出しの設定 ②太字 12 横ラインの挿入 ③イタリック体 13 テキストの色の変更 ④リストに設定(番号なし/番号付き) 14 テキスト(文字装飾なし)としてペースト 15 書式設定のクリア ⑤引用文 ⑥配置(左寄せ/中央揃え/右寄せ) 16 特殊文字の挿入 ⑦リンクの挿入/削除 17 インデントの増減 18 元に戻す/やり直す ⑧「続きを読む」タグの挿入 ⑨メディア (画像/動画など)の挿入 10ツールバーの切り替え

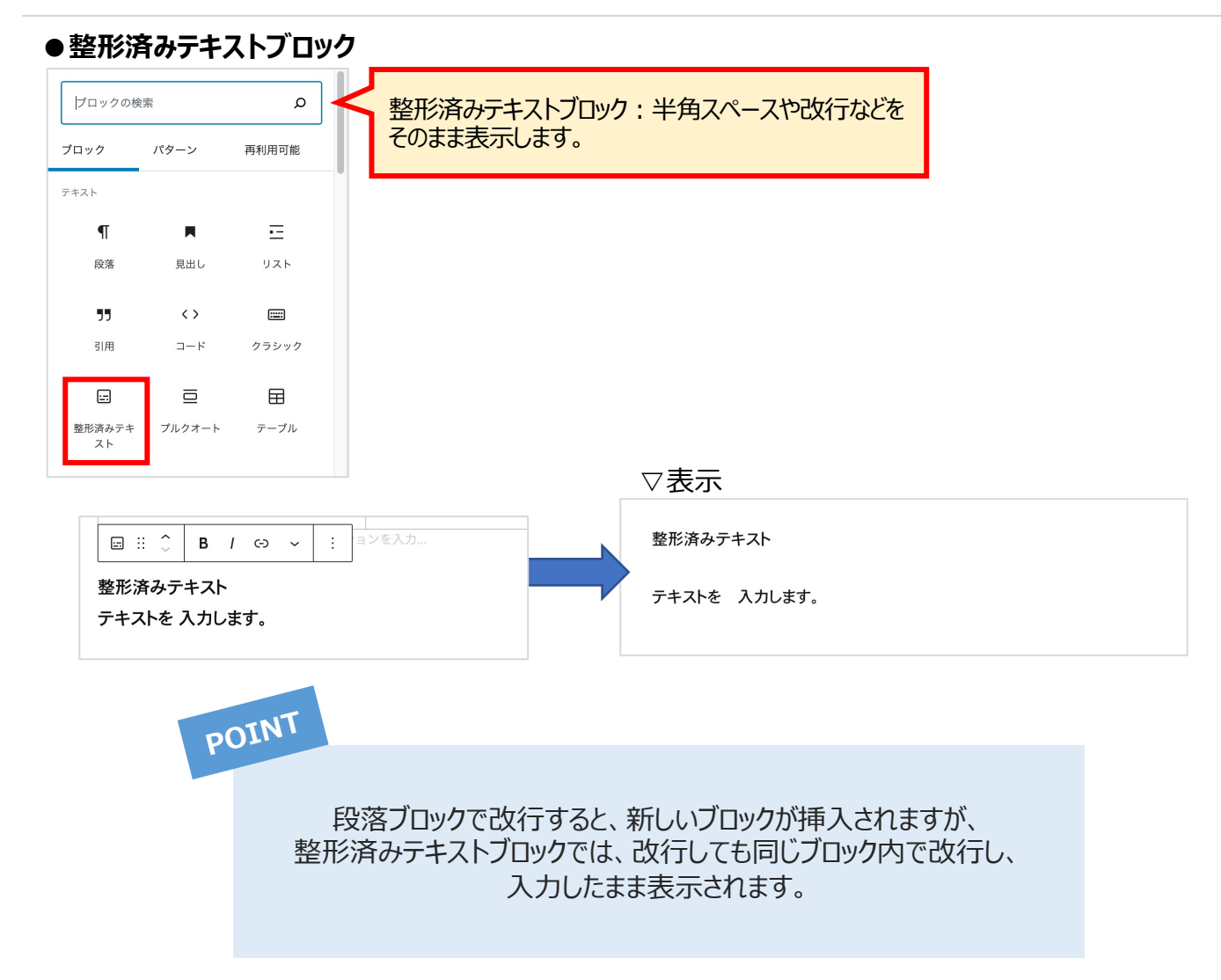

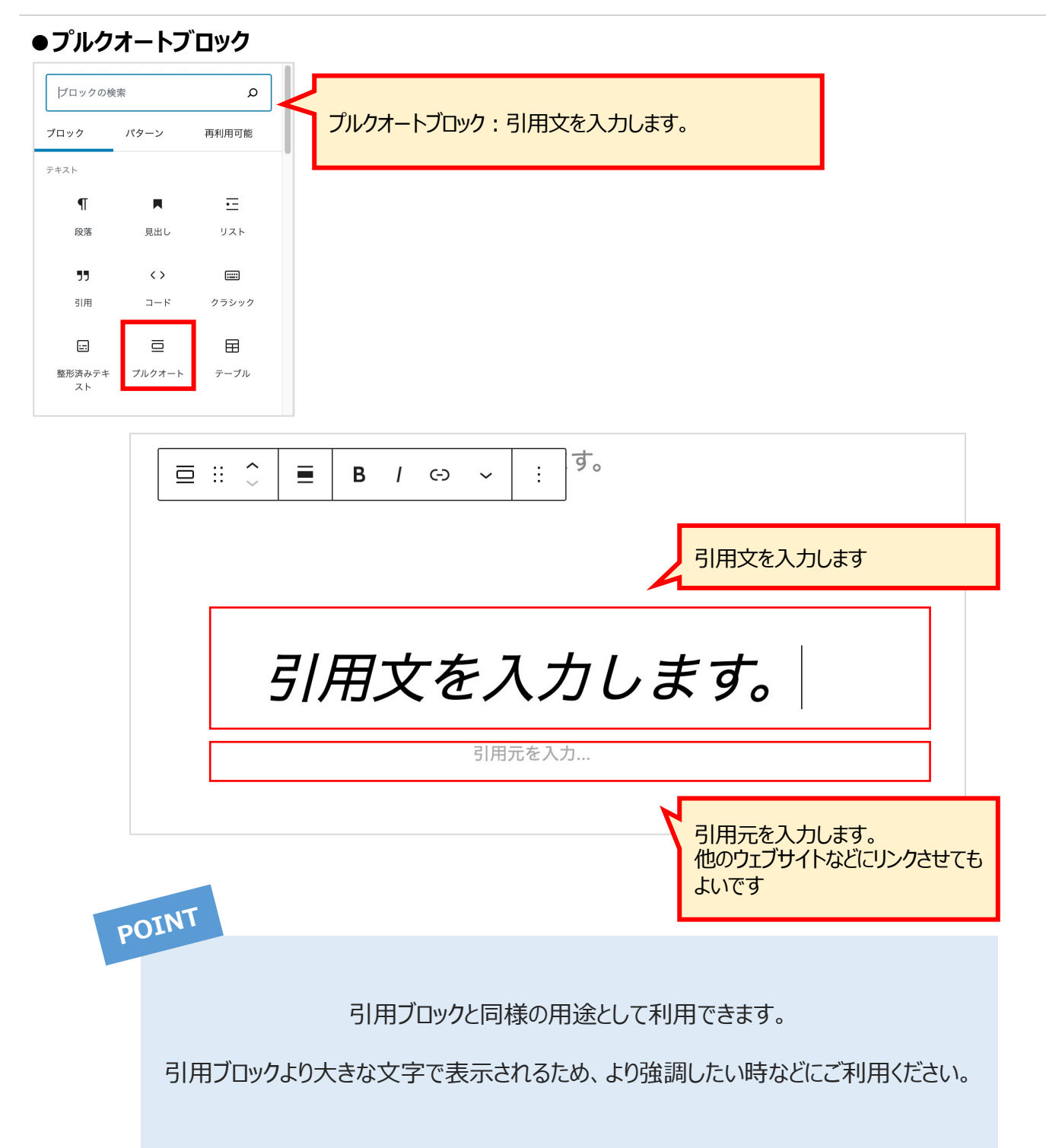

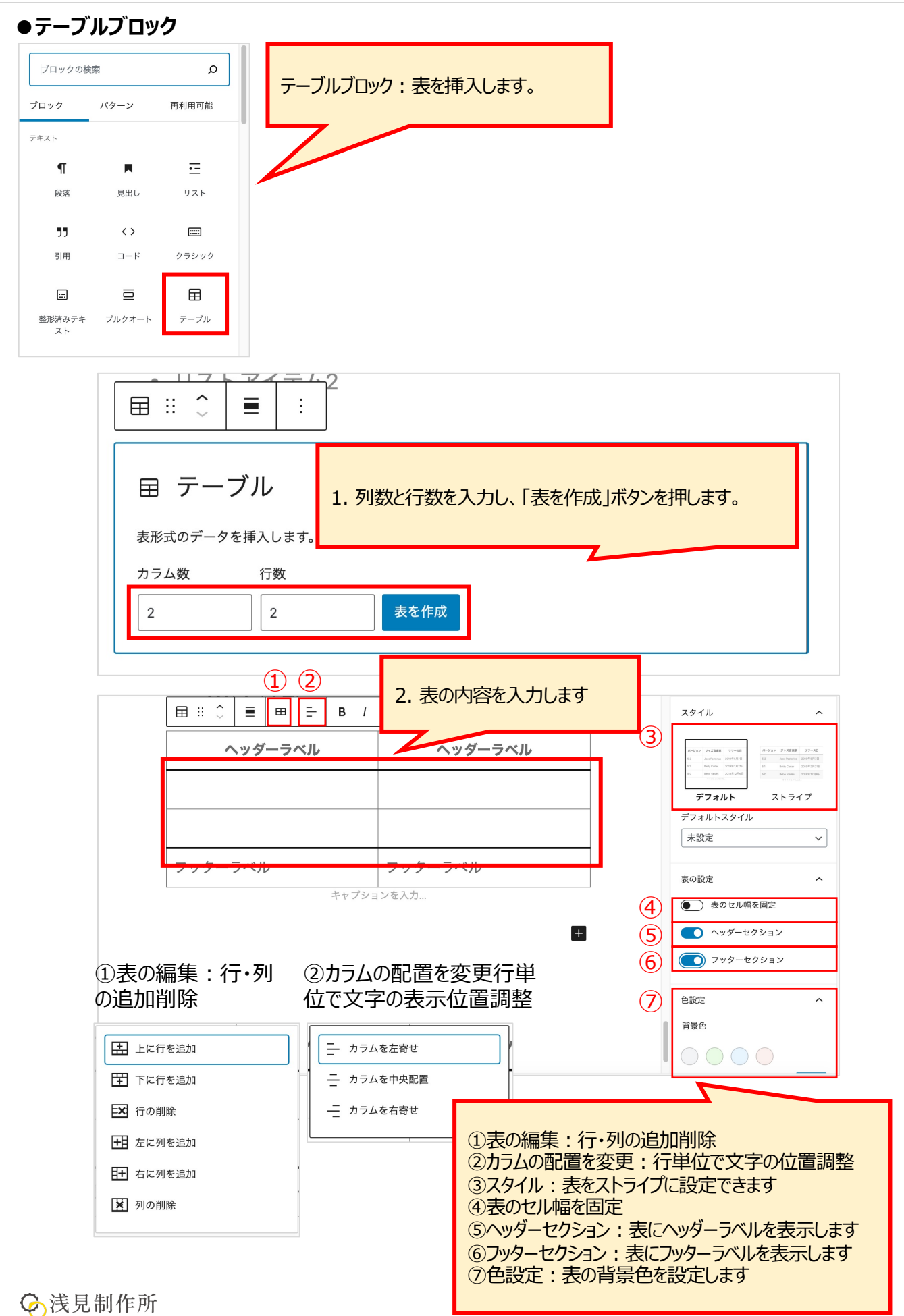

| ●詩ブ                 | コック           |       |                                      |
|---------------------|---------------|-------|--------------------------------------|
| ブロックの検              | ブロックの検索     ● |       | く 詩ブロック・改行や半角スペースなどがそのまま表示されます。      |
| ブロック                | パターン          | 再利用可能 |                                      |
| テキスト                |               |       |                                      |
| ¶                   |               | Ē     |                                      |
| 段落                  | 見出し           | リスト   | ▽表示                                  |
| 77                  | <>            |       |                                      |
| 引用                  | コード           | クラシック | 詩を入力します。詩を入力します。詩を入力します。詩を入力します。<br> |
|                     |               | Ħ     | 詩を入力します。詩を入力します。詩を入力します。             |
| 整形済みテキ<br>スト        | プルクオート        | テーブル  |                                      |
| <mark>ا</mark><br>ة |               |       | 横スクロールがデフォルトで表示されます。                 |

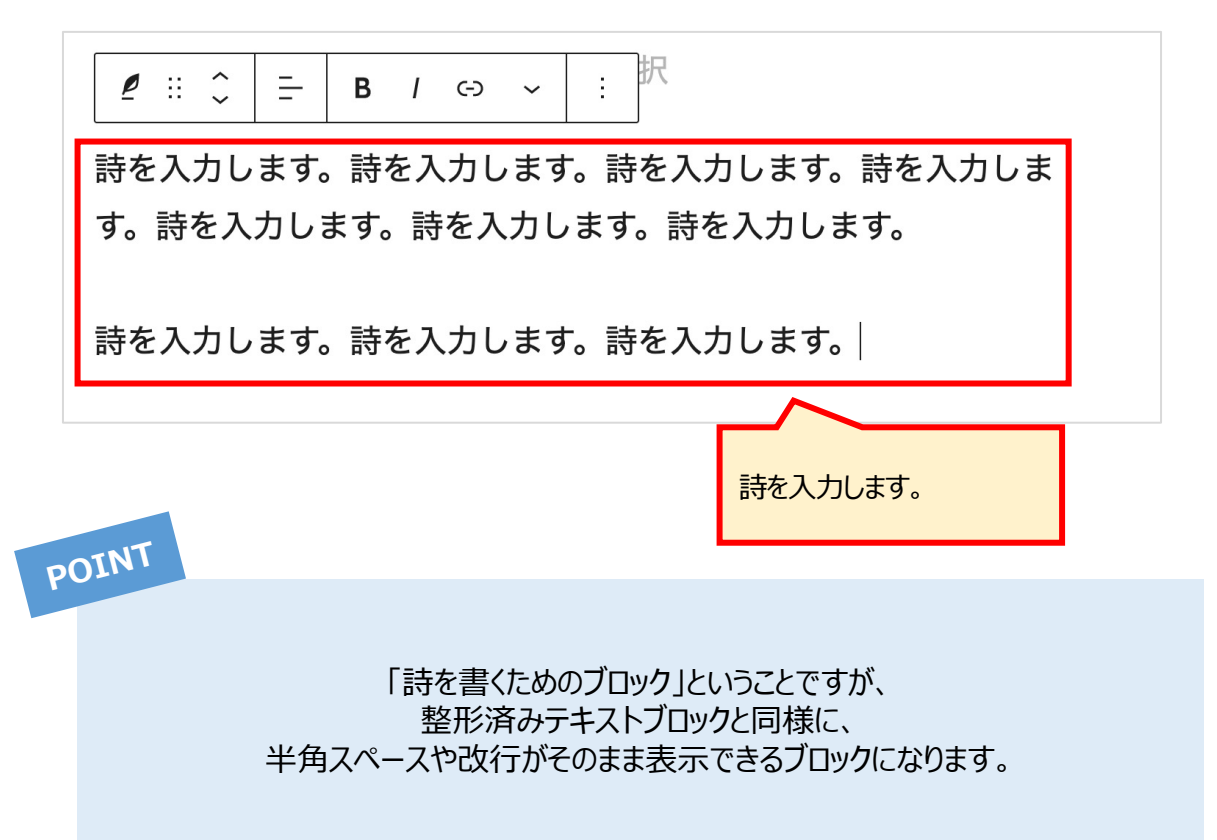

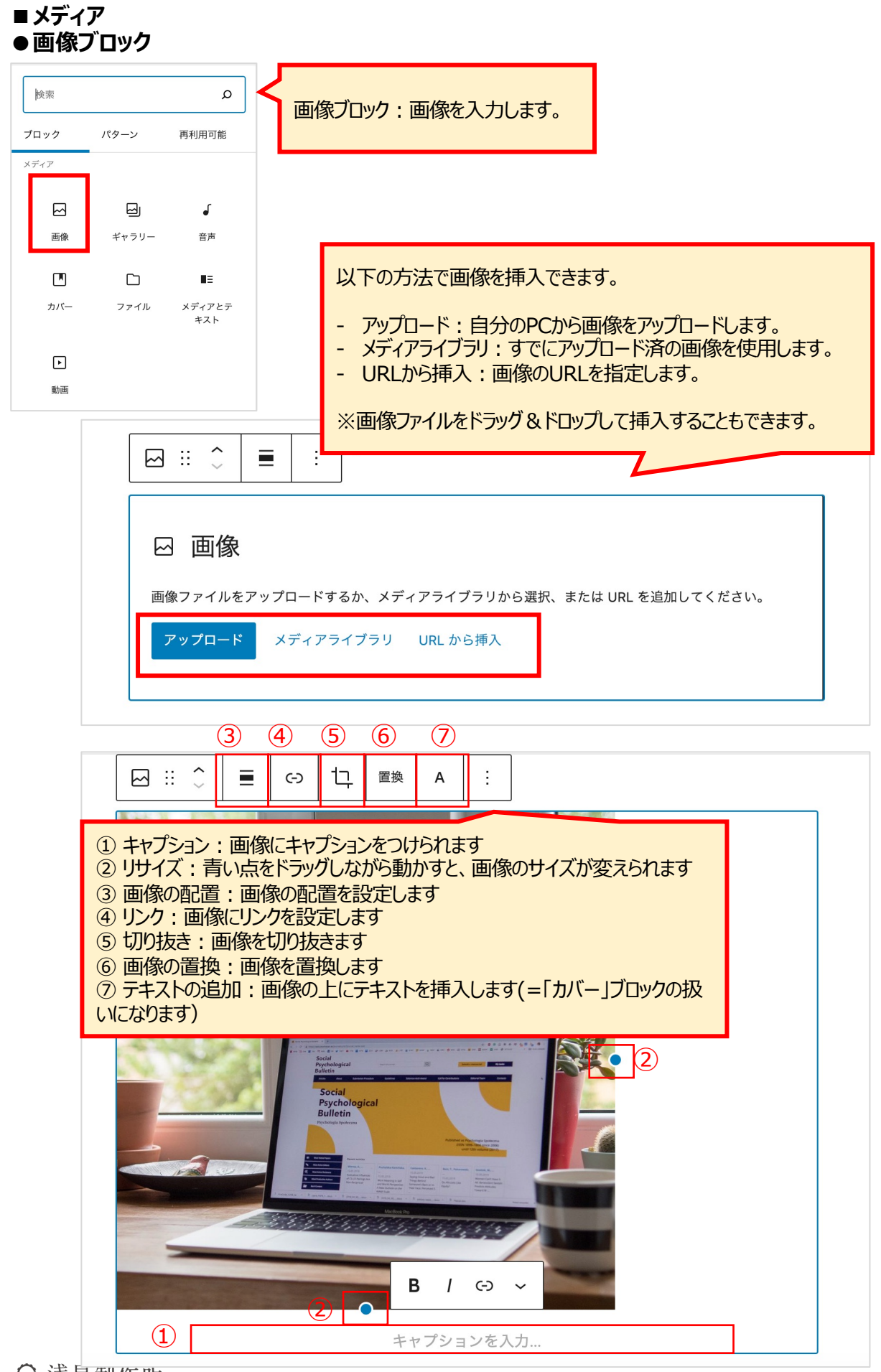

#### [③ 画像の配置]

画像の下のブロックに対して、どの位置に画像を表示するかを設定できます。 ※左寄せ/右寄せにした場合でも、画像の横幅が大きすぎる場合には、画像と文章が横並びにならな いこともあります。

#### ▽左寄せ

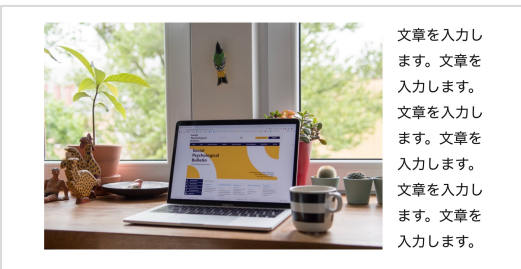

▽中央揃え

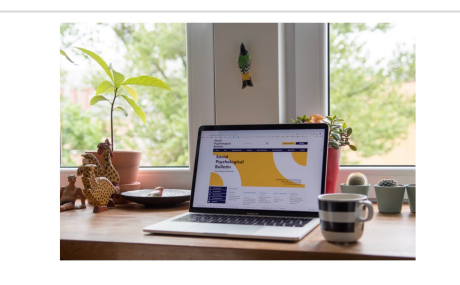

文章を入力します。文章を入力します。文章を入力します。文章を入 力します。文章を入力します。文章を入力します。

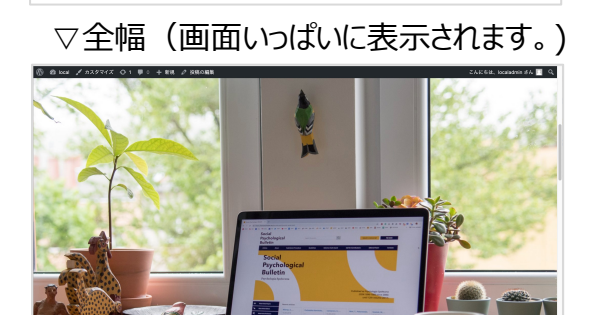

#### ▽右寄せ

文章を入力します。文章を入力します。文章を 入力します。文章を入力します。文章を入力し ます。文章を入力します。

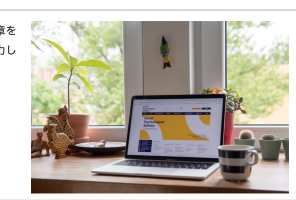

#### ▽幅広

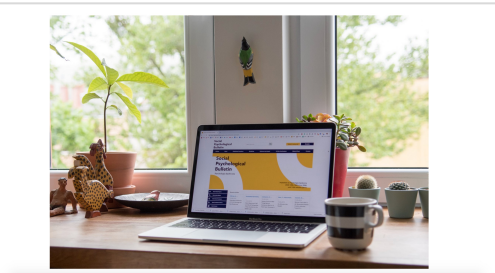

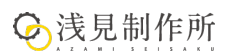

#### [④ 切り抜き]

画像の縦横の比率を変えたり、画像を切り抜いたりできます。

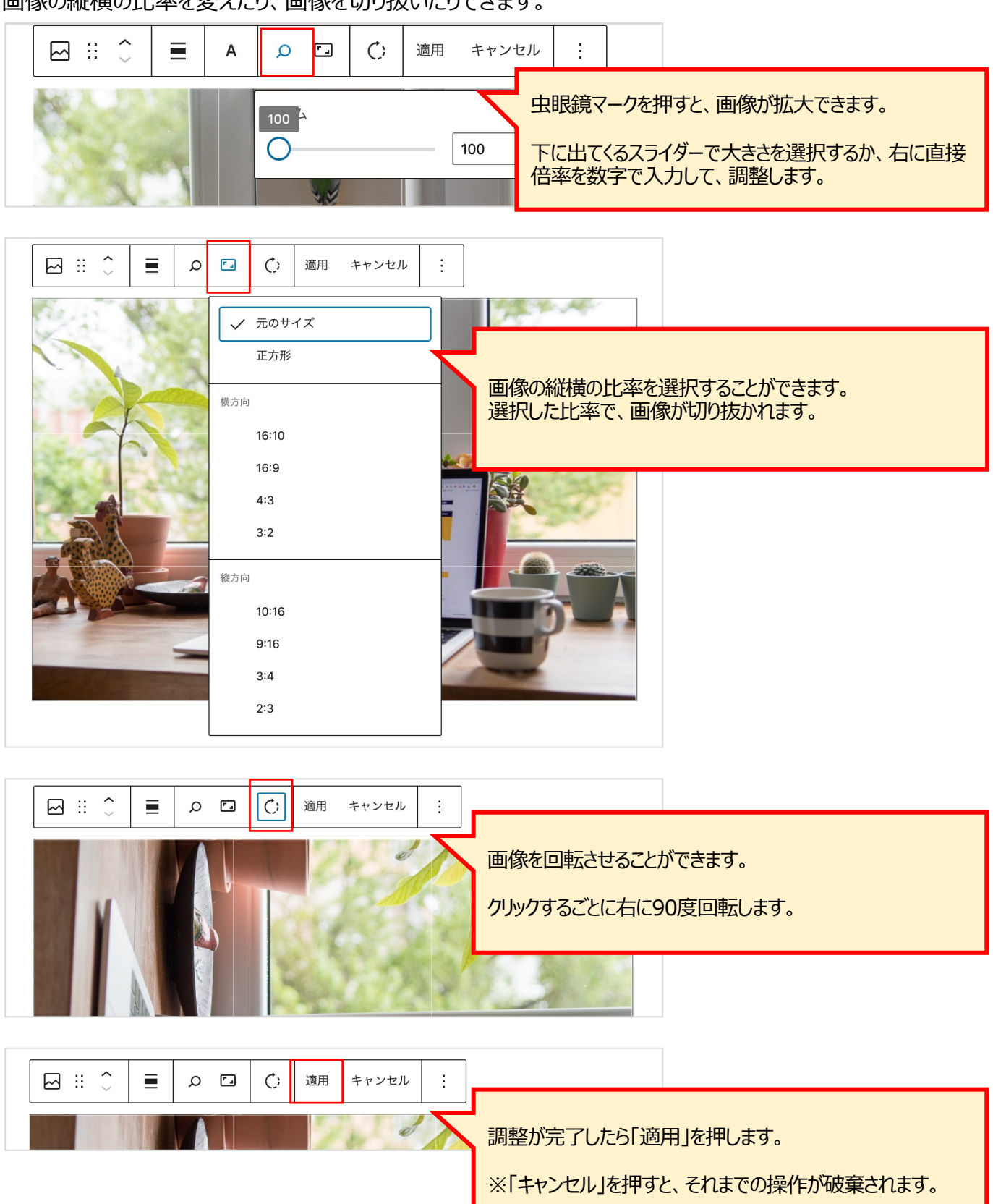

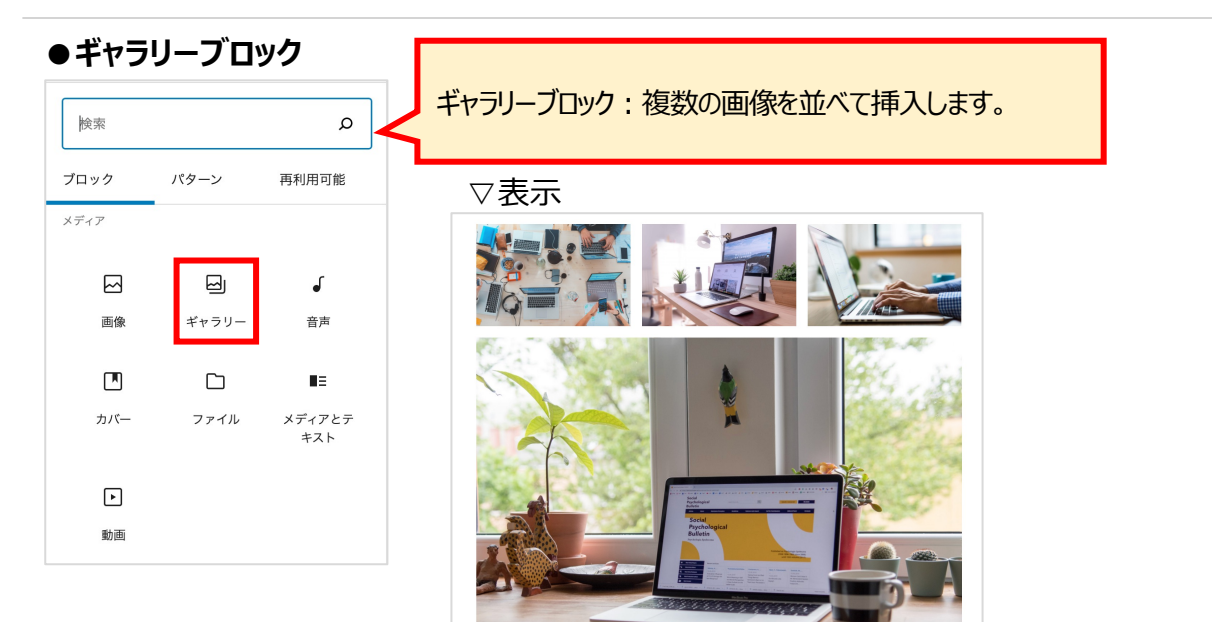

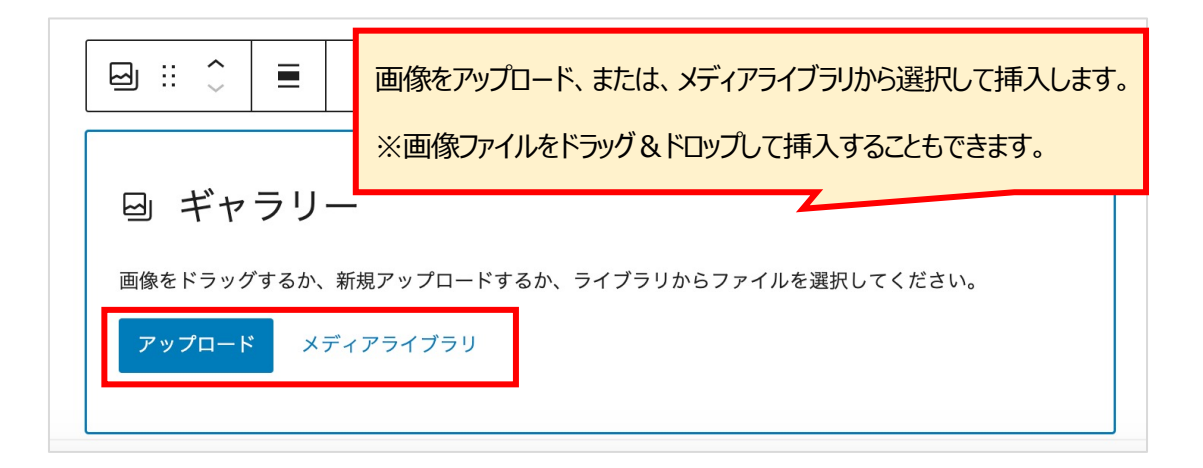

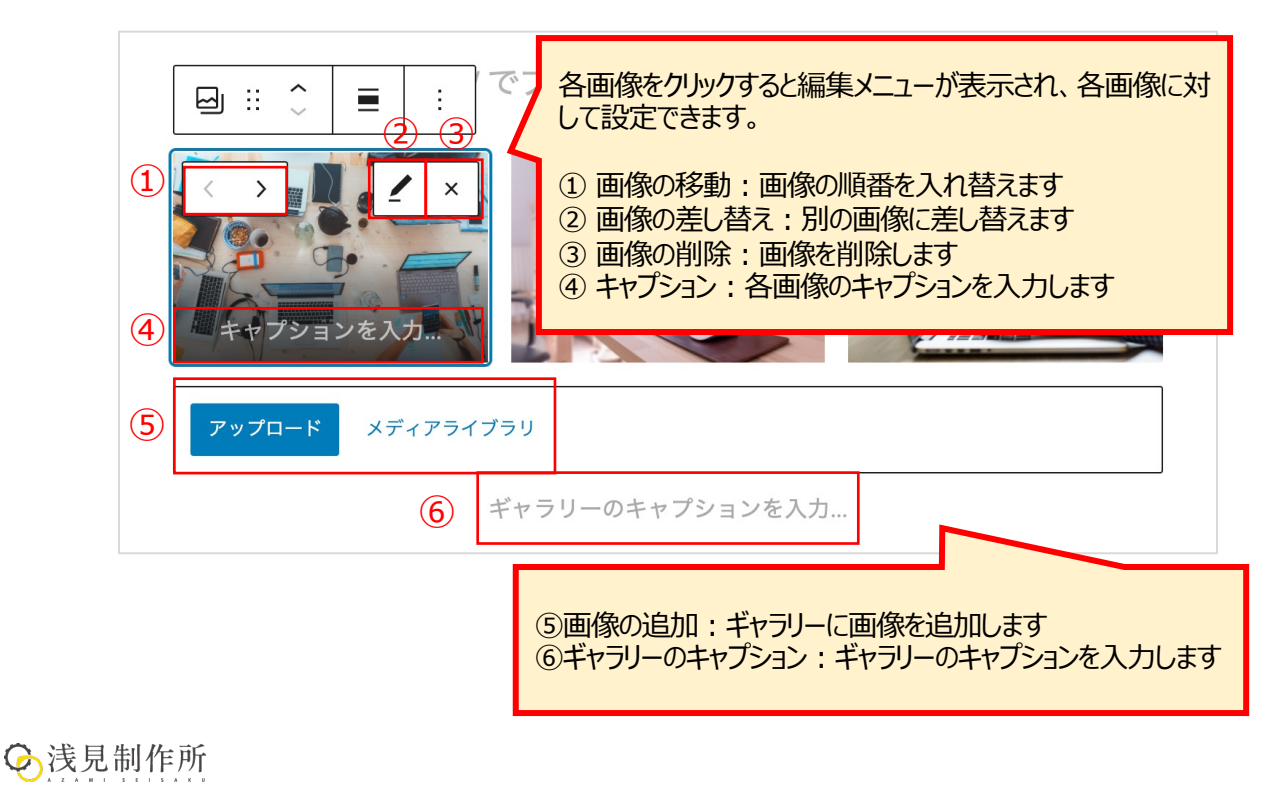

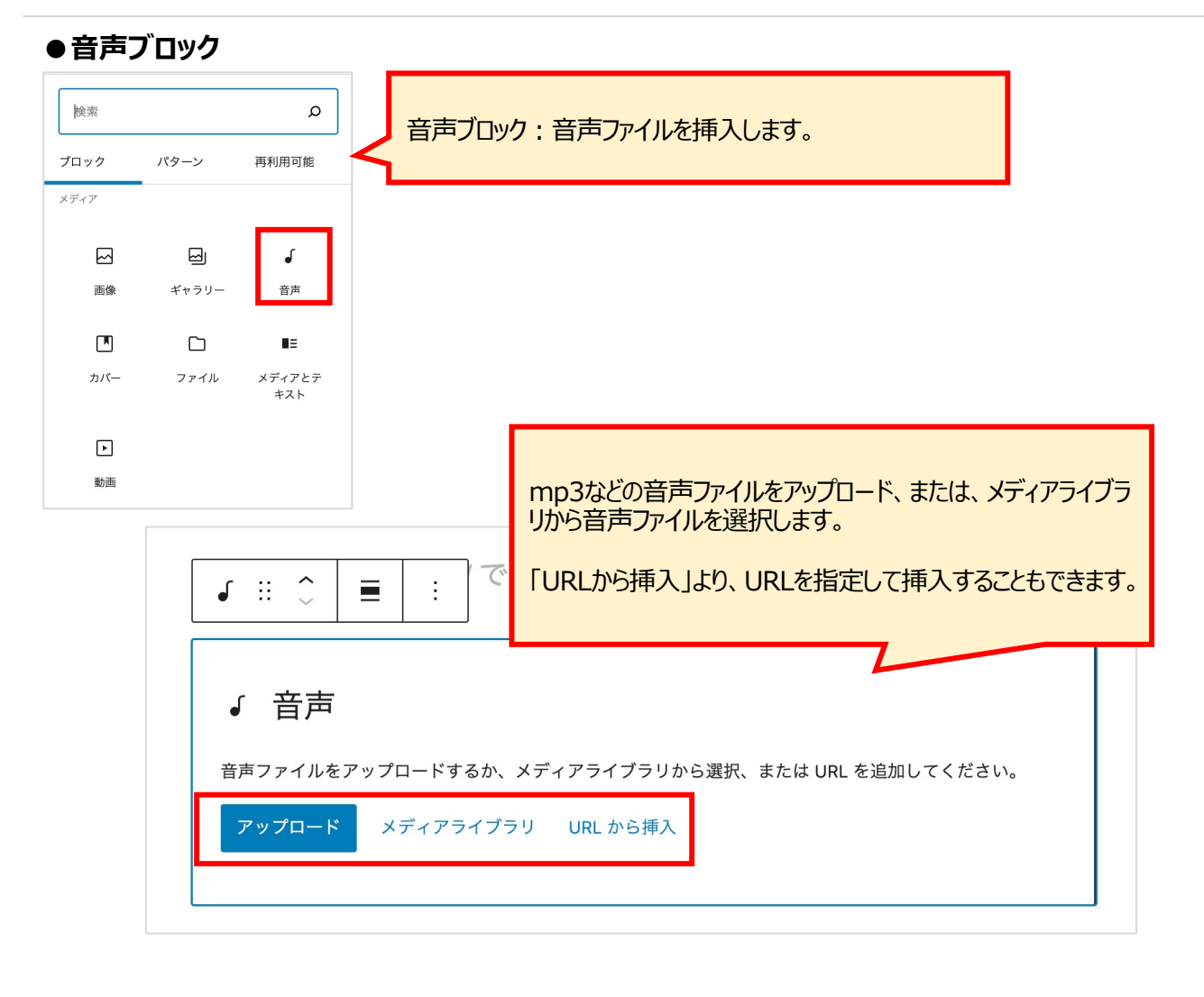

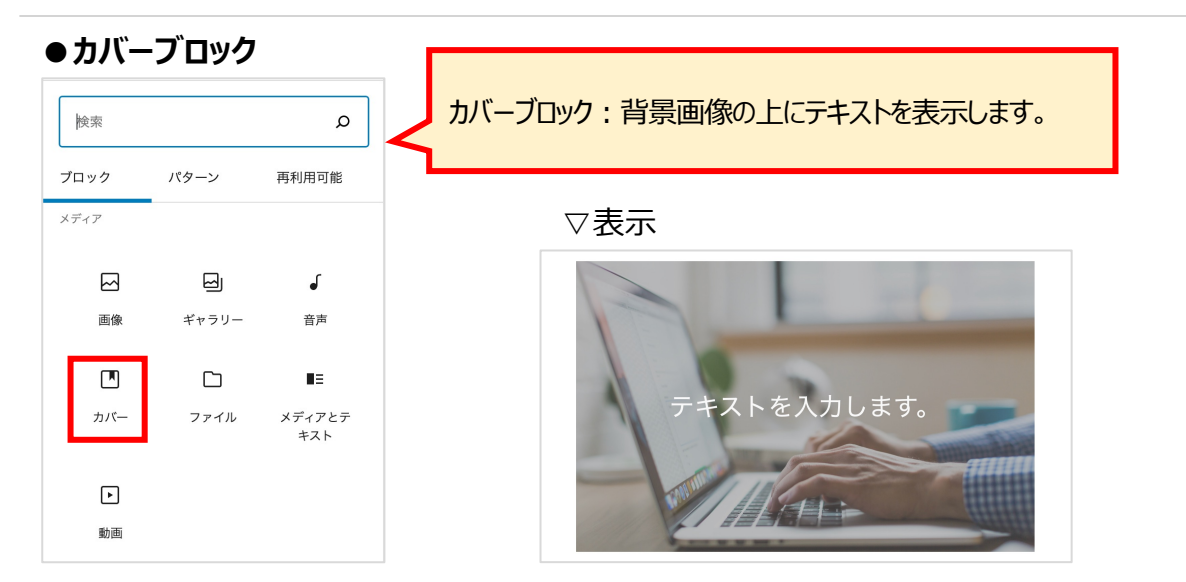

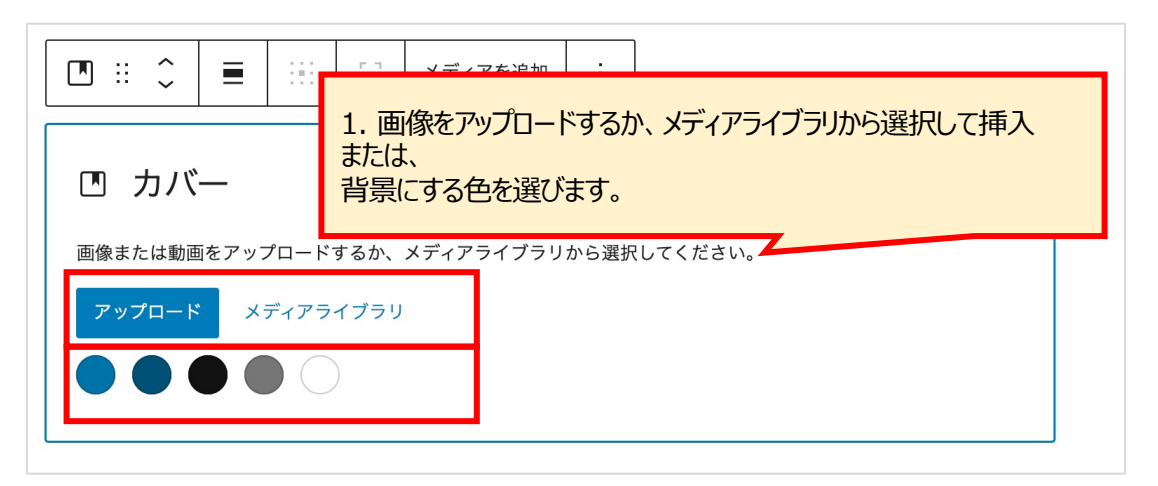

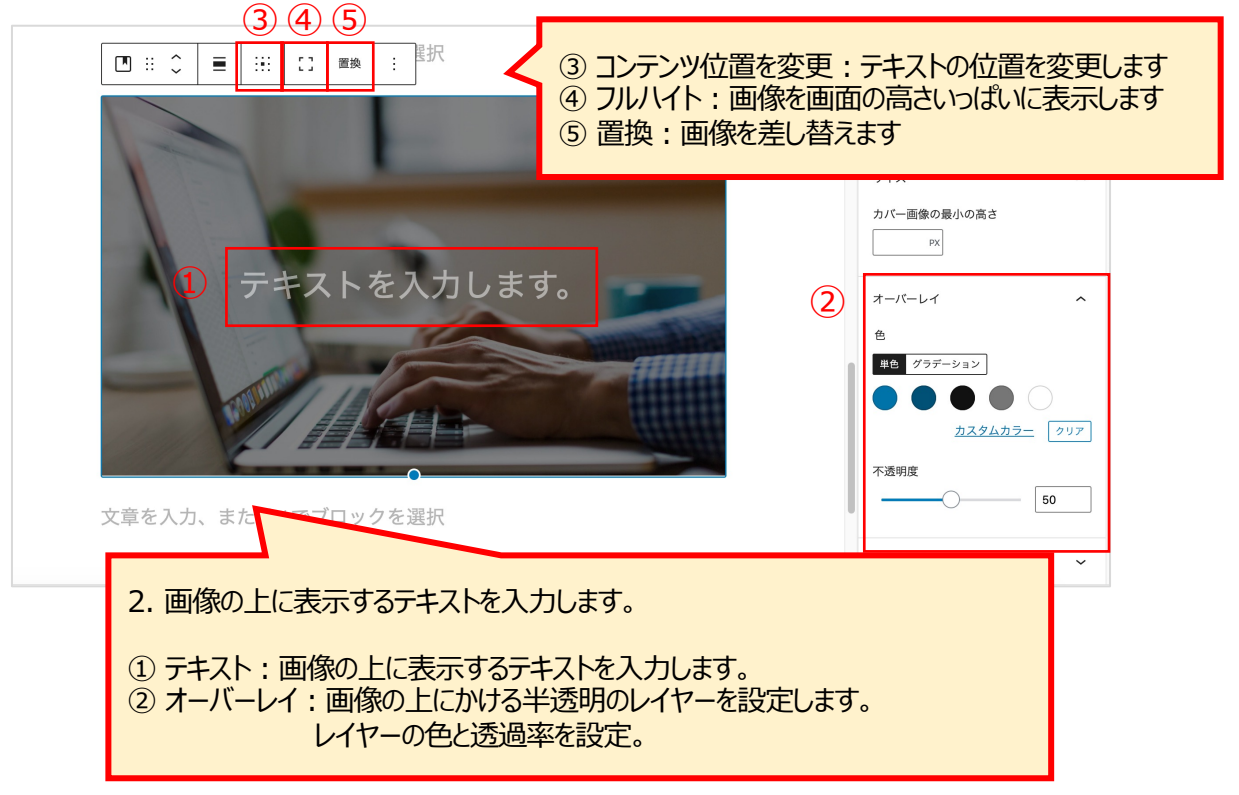

[④ フルハイト] フルハイトをオンにすると、PCの画面の高さいっぱいまで画像が表示されます。

▽表示(PC)

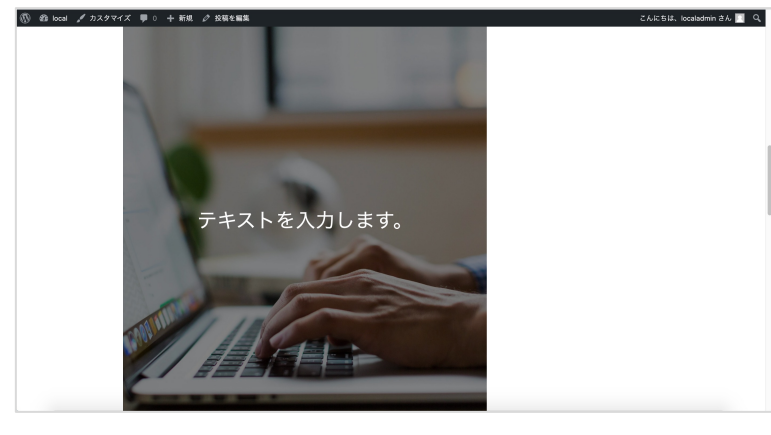

▽表示(スマートフォン)

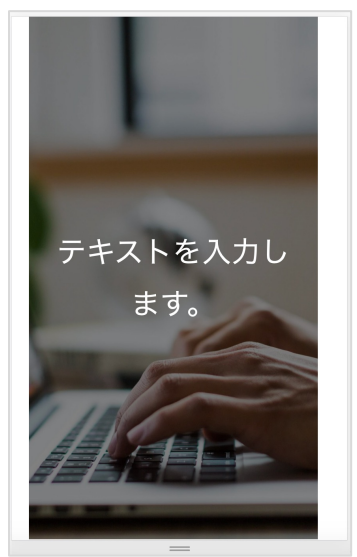

| ● <b>フ</b> ァイ   | ルブロッ          | ク                   |                                                     |
|-----------------|---------------|---------------------|-----------------------------------------------------|
| 検索              |               | ٩                   | ファイルブロック:ダウンロード可能なファイルを挿入する。                        |
| ブロック            | パターン          | 再利用可能               |                                                     |
| メディア            |               |                     |                                                     |
|                 |               | ſ                   |                                                     |
| 画像              | ギャラリー         | 音声                  |                                                     |
| <b>ル</b><br>カバー | <u> </u> ファイル | ■Ξ<br>メディアとテ<br>キフト | ▽表示                                                 |
| ▶               |               | +~ F                | Download File<br>ダウンロード<br>ファイル名と、ダウンロードボタンが表示されます。 |

| □ :: ↓ ■ : でブロッ         | ファイルをアップロード、または、メディアライブラリからファイルを選択します。 |
|-------------------------|----------------------------------------|
| ロファイル                   | 画像、文書、zipなどのファイルに対応しています。              |
| ファイルをアップロードするか、メディアライフ  | ブラリから選択してください。                         |
| <b>アップロード</b> メディアライブラリ |                                        |
|                         |                                        |

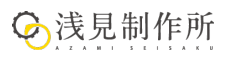

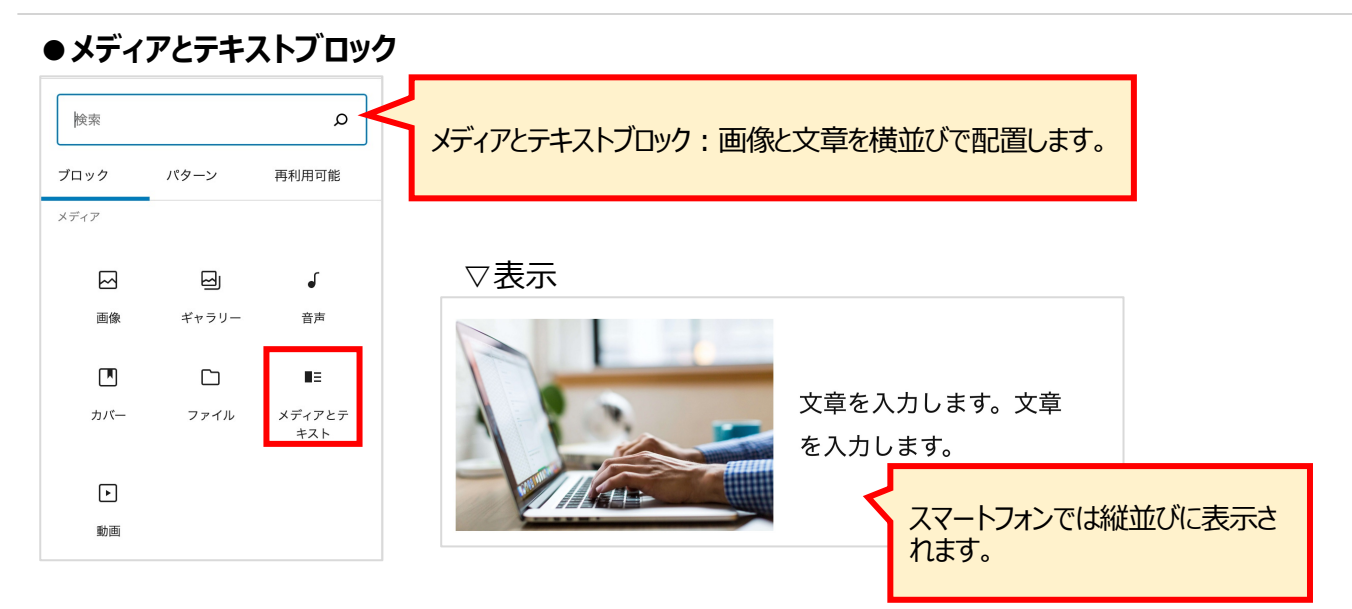

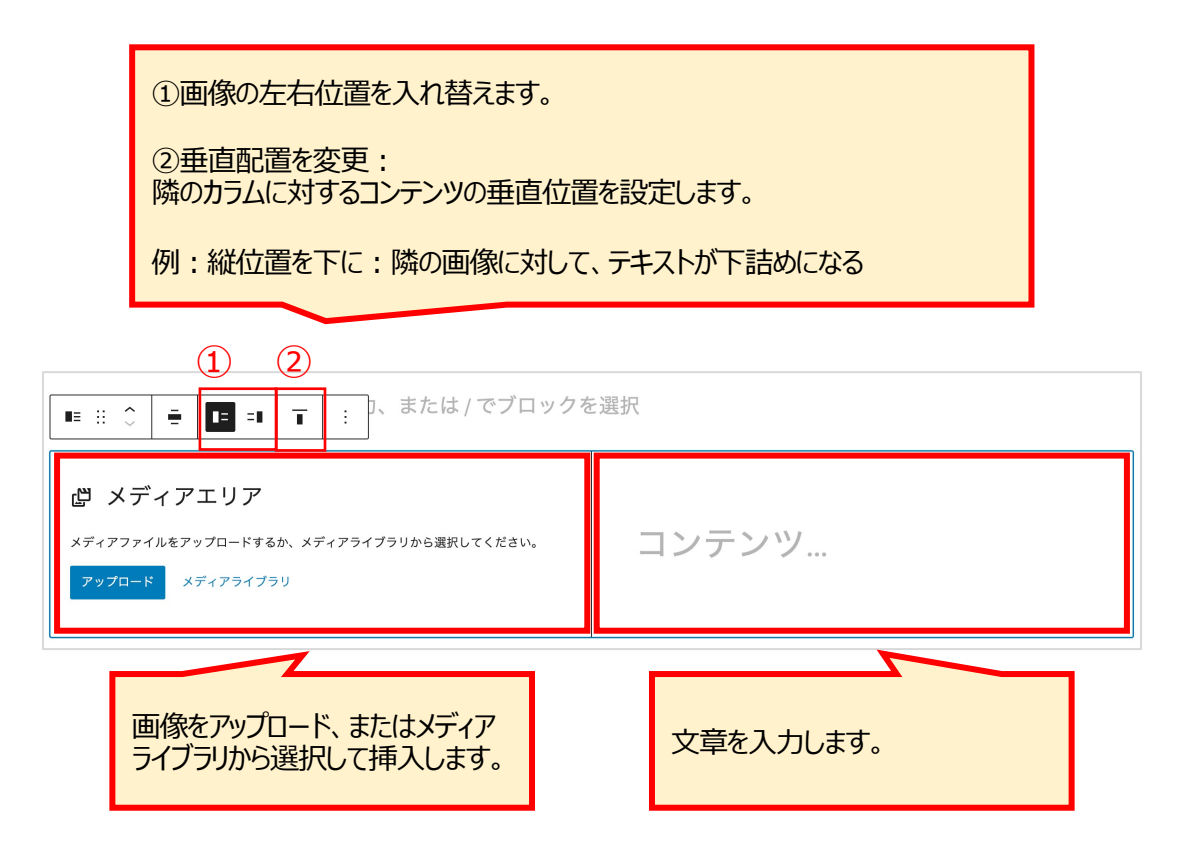

### ●動画ブロック

| 検索<br>ブロック | パターン  | <b>久</b><br>再利用可能 | 動画ブロック:動画を挿入します。                                      |
|------------|-------|-------------------|-------------------------------------------------------|
| メディア       |       |                   | ▽表示                                                   |
|            |       | ₅                 | forum. Kould and in request a new public to white     |
| 画像         | ギャラリー | 音声                | you have a would like to a pool as the form or worked |
|            |       | ∎≡                | forum but postation and the see what need             |
| カバー        | ファイル  | メディアとテ<br>キスト     | makesiti                                              |
| F          |       |                   |                                                       |
| 動画         |       |                   |                                                       |

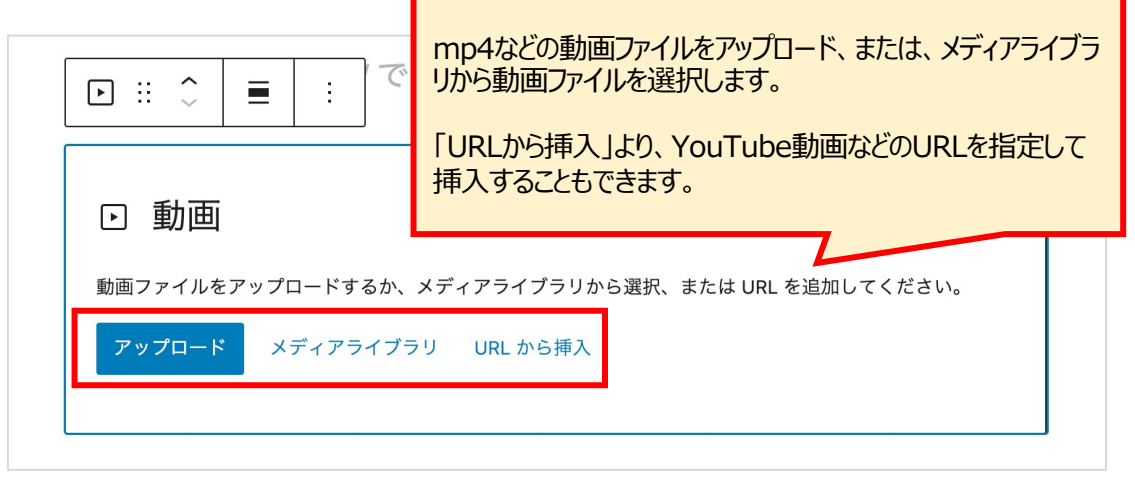

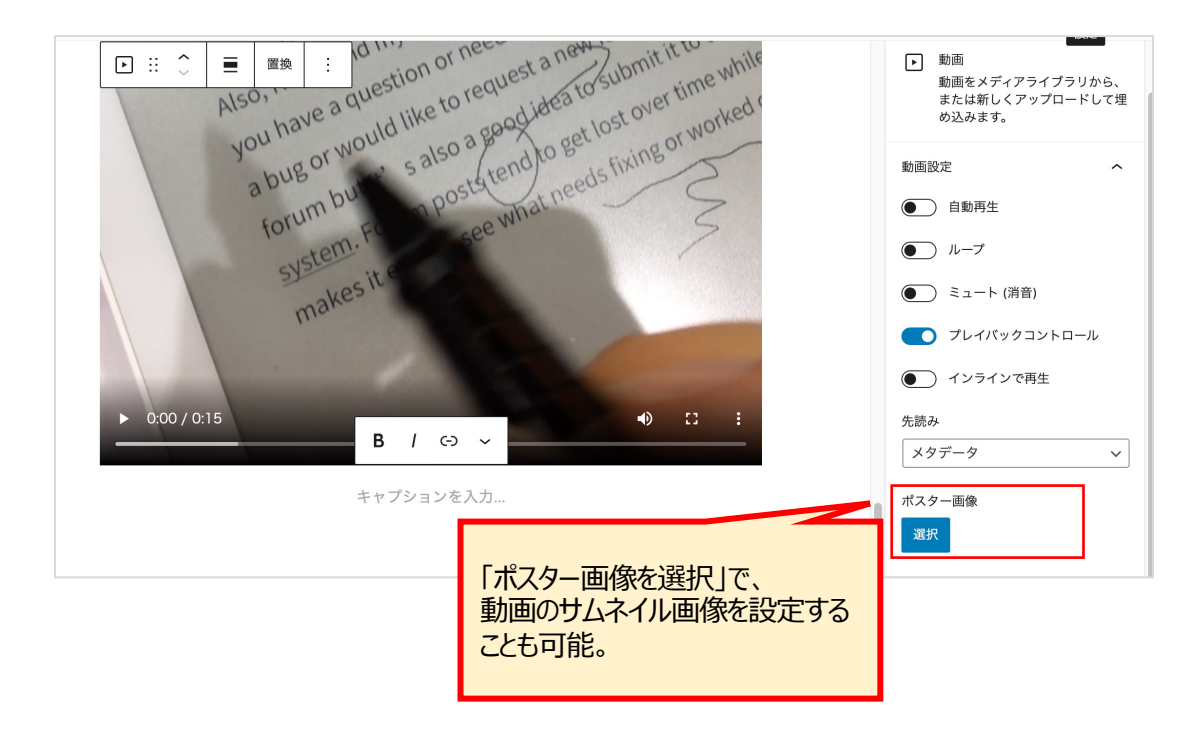

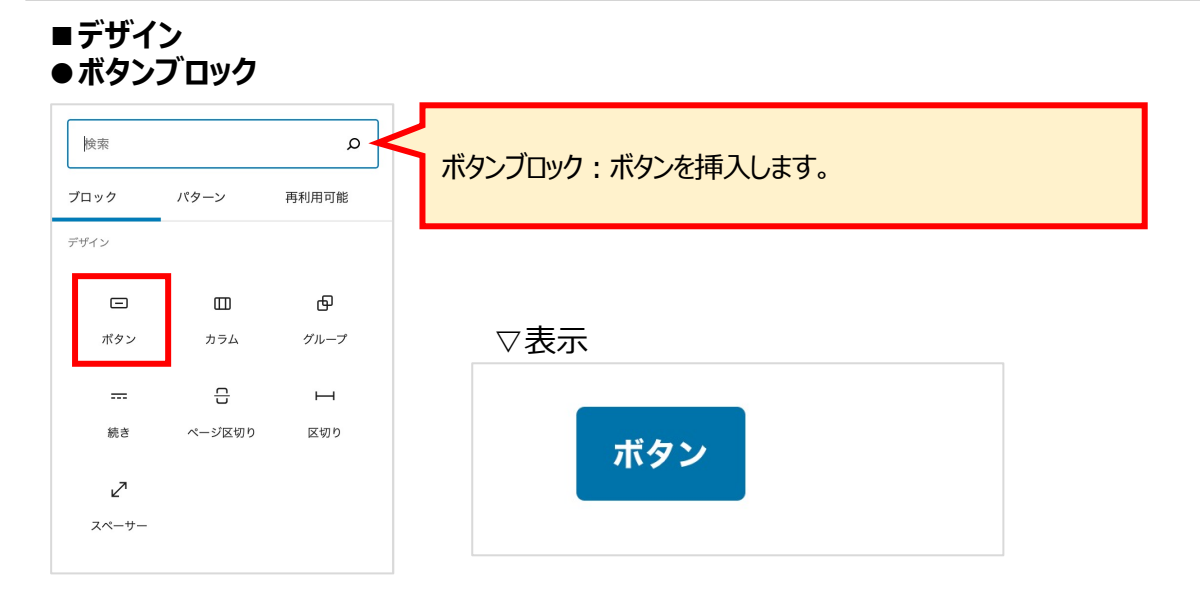

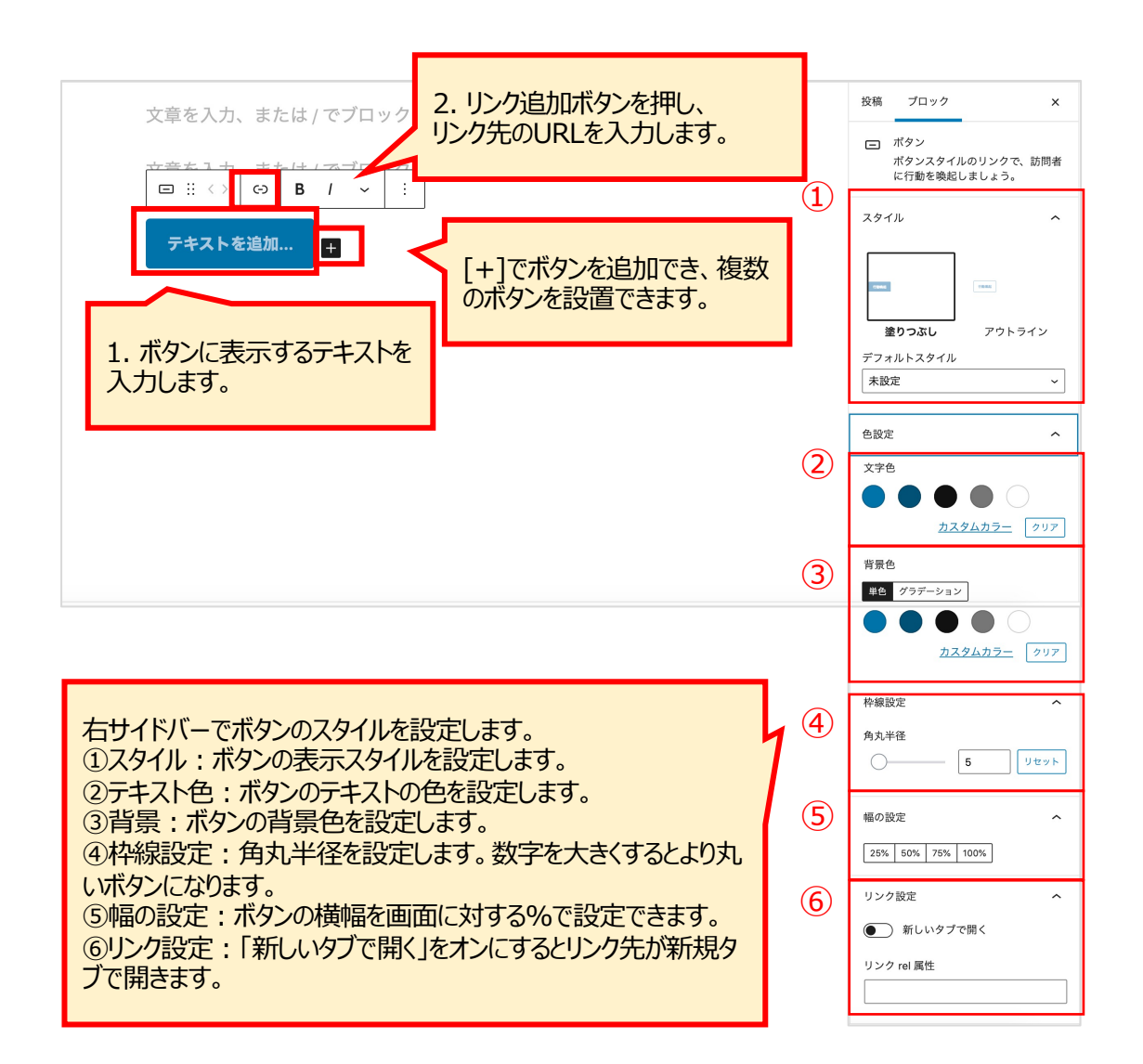

ボタンブロックの上部をクリックすると、ブロック全体の設定ができます。

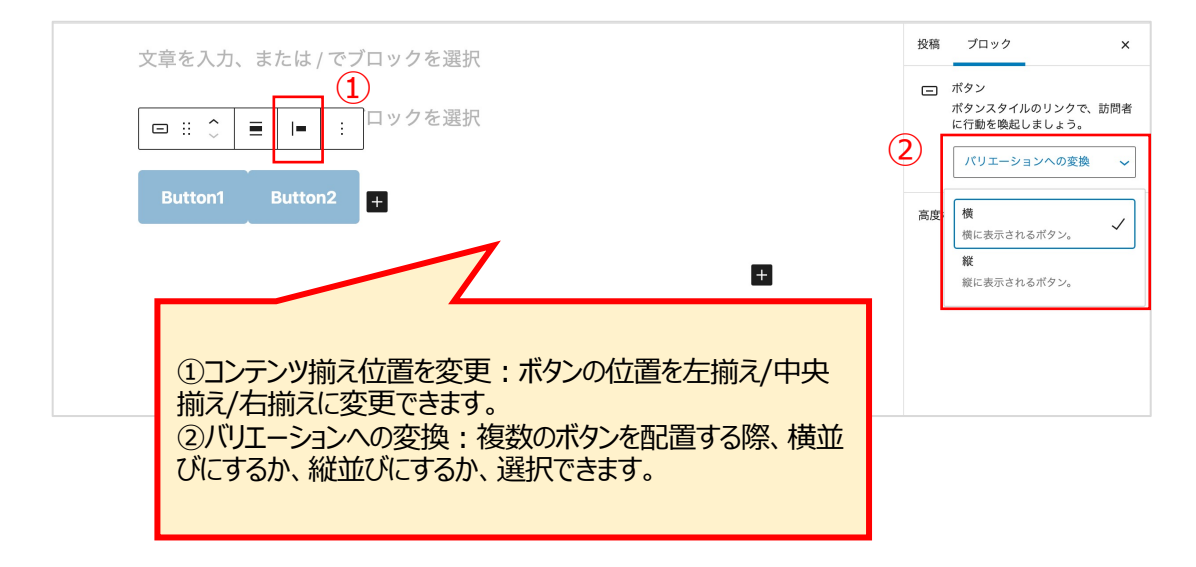

![](_page_34_Figure_1.jpeg)

35

● 続きブロック 検索 ρ 続きブロック:アーカイブページでどこまで表示させるか設定します。 パターン 再利用可能 ブロック デザイン ▽表示 ⊕ 記事タイトルを入力します。 ボタン カラム グループ 믑 н \_\_\_\_ 文章を入力します。文章を入力します。文章を入力します。 ページ区切り 続き 区切り ここにリンクを挿入します。 2 文章を入力します。文章を入力します。文章を入力します。 ここにリンクを挿入します。 スペーサー <u>続きを読む</u> → アーカイブページ 記事タイトル ここに文章を入力します。ここに文章を入力します。ここに文章を入 力します。ここに文章を入力します。ここに文章を入力します。ここ に文章を入力します。ここに文章を入力します。ここに文章を入力し ます。ここに文章を入力します。ここに文章を入力します。ここに文 - :: 0 ÷ 続きを読む ---

「続きを読むブロック」より前のコンテンツが、アーカイブページの抜粋文として表示されます。

※一記事に1回のみ使用できます。

#### ●ページ区切りブロック

| 検索<br>ブロック              | パターン   | の    | ページ区切りブロック:コンテンツを複数のページに分けます。  |
|-------------------------|--------|------|--------------------------------|
| デザイン                    |        |      |                                |
| -                       | Ш      | Ф    |                                |
| ボタン                     | カラム    | グループ |                                |
|                         | ÷      | н    | 文章を入力します。文章を入力します。文章を入力します。文章を |
| 続き                      | ページ区切り | 区切り  | 入力します。文章を入力します。文章を入力します。文章を入力し |
| レ <sup>ス</sup><br>スペーサー |        |      | ます。<br>ページ:1 2                 |

![](_page_36_Figure_3.jpeg)

す。

「ページ区切りブロック」でコンテンツが分割され、別ページに表示されます。 ※ページ数を増やしたい場合は、「ページ区切りブロック」を複数挿入しま

![](_page_36_Picture_5.jpeg)

#### ●区切りブロック 検索 p 区切りブロック:区切り線を挿入します。 パターン 再利用可能 ブロック デザイン Ф ▽表示 ボタン カラム グループ 入力します。文章を入力します。文章を入力します。文章を入力し 믑 н \_\_\_\_ ます。 ページ区切り 区切り 続き 2 スペーサー 文章を入力します。文章を入力します。文章を入力します。文章を 入力します。文章を入力します。文章を入力します。文章を入力し

| 文音を入力します。文音を入力します。文音を入力します。文音を入    |   | スタイル ^         |
|------------------------------------|---|----------------|
| カします。文章を入力します。文章を入力します。文章を入力しま     | 1 |                |
|                                    |   | デフォルト 幅広線      |
|                                    |   |                |
| 文章を入力します。文章を入力します。文章を入力します。文章を入    |   |                |
| 力します。文章を入力します。文章を入力します。文章を入力しま     |   | ドット            |
| す。<br>                             |   | デフォルトスタイル      |
| <sup>文章を入す</sup> ①区切り線のスタイルを設定します。 | 7 | 未設定 ×<br>色設定 へ |
| 文章を入す ②区切り線の色を設定します。               | 2 |                |
| 文章を入力                              |   |                |

![](_page_38_Figure_1.jpeg)

| ■ ウィジ:<br>● ショー | ェット<br>トコードフ | ブロック          |                                    |
|-----------------|--------------|---------------|------------------------------------|
| 検索              |              | ٩             | く ショートコードブロック:ショートコードを使ってコンテンツを挿入し |
| ブロック            | パターン         | 再利用可能         | ます。                                |
| ウィジェット          |              |               |                                    |
| [/]             | Ē            |               |                                    |
| ショートコー<br>ド     | アーカイブ        | カレンダー         |                                    |
|                 | HTML         |               |                                    |
| カテゴリー           | カスタム<br>HTML | 最新のコメン<br>ト   |                                    |
|                 | 2            | <             |                                    |
| 最新の投稿           | RSS          | ソーシャルア<br>イコン |                                    |
| $\bigcirc$      | م            |               |                                    |
| タグクラウド          | 検索           |               |                                    |

![](_page_39_Figure_2.jpeg)

![](_page_39_Picture_3.jpeg)

### ●アーカイブブロック

| 検索          |              | ٩             | - アーカイブブロック:月別アーカイブページへのリンクを挿入します。 |   |
|-------------|--------------|---------------|------------------------------------|---|
| ブロック        | パターン         | 再利用可能         |                                    |   |
| ウィジェット      |              |               |                                    |   |
| [/]         | Ē            |               |                                    |   |
| ショートコー<br>ド | アーカイブ        | カレンダー         |                                    |   |
|             | HTML         |               |                                    |   |
| カテゴリー       | カスタム<br>HTML | 最新のコメン<br>ト   | ▽リスト表示(デフォルト)    ▽ドロップダウンで表表       | ₹ |
|             | 2            | <             | • <u>2020年5月</u>                   |   |
| 最新の投稿       | RSS          | ソーシャルア<br>イコン | • <u>2020年2月</u> 月を選択              |   |
| Ē           | 0            |               | • <u>2020年1月</u>                   |   |
| タグクラウド      | 検索           |               |                                    |   |

| □ :: ↓ ■ : でブロックを選択              | 文書  | ブロック                        | ×    |
|----------------------------------|-----|-----------------------------|------|
| 2020年11月<br>2020年5月              | E   | アーカイブ<br>記事の月別アーカイブを剥<br>す。 | 長示しま |
|                                  | アーフ | カイプ設定                       | ^    |
| ①表示タイプを設定します。オンにすると、ドロップダウンで 7 ① |     | ) ドロップダウンで表示                |      |
| 2オンにすると、月の横に投稿数が表示されます。          | 高度  | な設定                         | ~    |

#### ● カレンダーブロック

![](_page_41_Figure_2.jpeg)

|           | <b>=</b> : | でブロッ | クを選択        |    |    |    |
|-----------|------------|------|-------------|----|----|----|
|           |            | 2    | 2020年11月    | 3  |    |    |
| 月         | 火          | 水    | 木           | 金  | ±  | 日  |
|           |            |      |             |    |    | 1  |
| 2         | 3          | 4    | 5           | 6  | 7  | 8  |
| 9         | 10         | 11   | 12          | 13 | 14 | 15 |
| <u>16</u> | 17         | 18   | 19          | 20 | 21 | 22 |
| 23        | 24         | 25   | 26          | 27 | 28 | 29 |
| 30        |            |      |             |    |    |    |
|           |            |      | <u>« 5月</u> |    |    |    |

![](_page_42_Picture_1.jpeg)

![](_page_42_Picture_2.jpeg)

#### ● カスタムHTMLブロック 検索 ρ カスタムHTMLブロック:HTMLコードで入力できるブロックです。 ブロック パターン 再利用可能 ウィジェット [/] ... ショートコー アーカイブ ド カレンダー クを選択 ::: HTML $\square$ $\hat{\phantom{a}}$ プレビュー ÷ HTML HTML カテゴリー カスタム 最新のコメン HTML ト カスタムHTMLブロック := 3 <最新の投稿 RSS ソーシャルア • リストアイテム] イコン • リストアイテム2 $\bigcirc$ ρ タグクラウド 検索 「プレビュー」を押すと、その場で表示が確認できます。 нтмі 🗄 🗘 プレビュー HTML ÷ HTML を入力… HTMLコードを入力します。

![](_page_43_Picture_2.jpeg)

#### ●最新のコメントブロック

![](_page_44_Figure_2.jpeg)

#### ●最新の投稿ブロック

![](_page_45_Figure_2.jpeg)

### ● RSSブロック

| 検索          |              | ۵             | RSSブロック・RSSまたはAtomフィードからの投稿を挿入します |
|-------------|--------------|---------------|-----------------------------------|
| ブロック        | パターン         | 再利用可能         |                                   |
| ウィジェット      |              |               |                                   |
| [/]         | Ē            |               |                                   |
| ショートコー<br>ド | アーカイブ        | カレンダー         |                                   |
|             | HTML         |               |                                   |
| カテゴリー       | カスタム<br>HTML | 最新のコメン<br>ト   |                                   |
|             | ÿ            | <             |                                   |
| 最新の投稿       | RSS          | ソーシャルア<br>イコン |                                   |
| D           | ۵            |               |                                   |
| タグクラウド      | 検索           |               |                                   |

![](_page_46_Figure_3.jpeg)

![](_page_46_Figure_4.jpeg)

### ● ソーシャルアイコンブロック

![](_page_47_Figure_2.jpeg)

![](_page_47_Figure_3.jpeg)

#### ●タグクラウドブロック 検索 ρ タグクラウドブロック:よく使われるタグをクラウドで表示します。 ブロック パターン 再利用可能 ウィジェット [/] Ē ::: カレンダー ショートコー アーカイブ ド ::: HTML カテゴリー カスタム 最新のコメン HTML ト ▽表示 <:= 3 最新の投稿 RSS ソーシャルア イコン Category1 Category1-1 Category1-2 Category2 Uncategorized $\bigcirc$ ρ タグクラウド 検索

![](_page_48_Picture_2.jpeg)

![](_page_48_Picture_3.jpeg)

### ●検索ブロック

| 検索          | パターン         | ₽ 4           | 検索ブロック : 検索ボックスを挿入します。 |
|-------------|--------------|---------------|------------------------|
| ウィジェット      |              |               |                        |
| [/]         | Ē            |               |                        |
| ショートコー<br>ド | アーカイブ        | カレンダー         |                        |
|             | HTML         |               |                        |
| カテゴリー       | カスタム<br>HTML | 最新のコメン<br>ト   |                        |
|             | <i>.</i> ש   | <             | ▽表示                    |
| 最新の投稿       | RSS          | ソーシャルア<br>イコン | ここで検索できます              |
| $\bigcirc$  | Q            |               |                        |
| タグクラウド      | 検索           |               |                        |

![](_page_49_Figure_3.jpeg)

![](_page_49_Picture_4.jpeg)

![](_page_50_Picture_1.jpeg)

#### [例:YouTube動画を埋め込む]

![](_page_50_Picture_3.jpeg)

### 3-3. パターン

予めいくつかのブロックを組み合わせたものが「パターン」として用意されています。 パターンに登録されたものを利用することで記事作成がスムーズにできます。

![](_page_51_Figure_3.jpeg)

それほど昔のことではありません。その 名は忘れましたが、ラ・マンチャ地方の ある村に、槍立て台に槍、古い盾、痩せ 馬と猟犬と住むような型通りの郷士がお りました。羊肉よりも牛肉の方が多めの 煮込み鍋、ほとんどの夜食はサラダ、土 曜日には臓物、金曜日にはレンズ豆、日 曜日には少し贅沢に小鳩を余分に食べ、 これで収入の4分の3ほどは消えていまし た。 残りは休日用の上質な上着、ベルベット のズボン、靴になりましたが、平日の間 は最高の手織りの服で勇敢な姿を見せて いました。彼の家には、40歳を越えた家 政婦、まだ20歳前の姪、そして畑や市場 で働く若者がおりました。この郷士はも うすぐ50歳になろうとする年齢で、骨組 みは頑丈、肉付きは薄く、細面、たいへ んな早寝早起きで、部類の狩猟好きでし た。

.

ブロックの設定を「再利用ブロック」として保存しておくことで、何度でも同じブロックを利用できる機能です。

#### ①再利用ブロックに追加する

![](_page_52_Picture_3.jpeg)

![](_page_52_Figure_4.jpeg)

![](_page_52_Picture_5.jpeg)

#### ②再利用ブロックを使用する

![](_page_53_Picture_2.jpeg)

![](_page_53_Figure_3.jpeg)

![](_page_53_Picture_4.jpeg)

③再利用ブロックの編集

再利用ブロック自体を編集すると、その再利用ブロックを使用している箇所全てに変更が反映されます。

![](_page_54_Picture_3.jpeg)

| 再利用ブロック JSON からインボート 新規追加                                                                   | 表示オブション ▼                     |
|---------------------------------------------------------------------------------------------|-------------------------------|
| すべて (4)   公開済み (4)       一括操作        適用     すべての日付 、       較り込み       タイトル       無題の再利用ブロック | 再利用ブロックの一覧画面に遷移します。           |
| □ お問い合わせブロック                                                                                | 2. 編集したい再利用ブロックを選択します。        |
| □ 店舗情報テーブル                                                                                  | 公開済み<br>2020年5月23日 8:56<br>AM |
| □ お申し込み                                                                                     | 公開済み<br>2020年5月21日 6:35 PM    |
| □ タイトル                                                                                      | 日付                            |
| ─括操作   > 〔 適用 〕                                                                             | 4個の項目                         |

![](_page_54_Picture_5.jpeg)

■再利用ブロックの活用例

### ●ボタン

| 名前:                                        | お問い合 | わせブ | ロック        |        |         |        |                          |             |
|--------------------------------------------|------|-----|------------|--------|---------|--------|--------------------------|-------------|
| お問                                         | い合わ  | せは  | こち         | らか     | 5       |        |                          |             |
|                                            | <    | >   | <b>(-)</b> | В      | Ι       | ~      | お問い合わせページややお中に           | いみページへいしのする |
| お                                          | 問い合え | btl | はこち        | 5      |         |        | いたが見ていていていていていていていていていた。 |             |
| ·<br>· · · · · · · · · · · · · · · · · · · | た入力  | +   |            | ( 0)   |         |        | *リで9。                    |             |
| 文章                                         | を入力  | 、ま  | E i        | nfo@te | est.com | st.com | ★J C 9 。<br>送信           |             |

●表

| ⊡ :: ↓ ↔ B /  | ~ : : : : : : : : : : : : : : : : : : :                        |                   |
|---------------|----------------------------------------------------------------|-------------------|
| 店舗情報テーブル      | 編集                                                             |                   |
| 住所            |                                                                |                   |
| 営業時間          |                                                                |                   |
| 定休日           | 例えば、店舗紹介などの記事を書く場合など、決<br>載項目を設定したテーブルを作成しておけば、テン<br>て使いまわせます。 | まっている記<br>シプレートとし |
| 文章を入力、または / で | ブロックを選択                                                        |                   |

### 5. 旧エディタで作成した記事の扱い

旧エディタ(WordPress4.9以下)で作成した記事をGutenbergで開いても問題はありません。記事内容が消えたり、デザインが崩れたりすることもありません。

旧エディタで作成した記事をGutenbergの編集画面で開くと、全体がクラシックブロックに入っています。そのまま編集も可能ですが、Gutenbergのブロックに変換することもできます。

![](_page_56_Figure_3.jpeg)

[うまくブロックに変換されない場合]

![](_page_56_Picture_5.jpeg)

![](_page_56_Picture_6.jpeg)

![](_page_56_Picture_7.jpeg)

#### 投稿一覧の見方

「ダッシュボード」>「投稿」>「投稿一覧」で記事の一覧が表示されます。

| 🚳 ダッシュポード                                            | 投稿 新規追加 1          |            |               |       | 表示ス | プション 🔻 🛛 ヘルプ 🔻                  |  |  |  |
|------------------------------------------------------|--------------------|------------|---------------|-------|-----|---------------------------------|--|--|--|
| ★ 投稿                                                 | すべて (7)   公開済み (7) | 2          |               | (     | 5   | 投稿を検索                           |  |  |  |
| 投稿一覧                                                 |                    |            |               |       |     |                                 |  |  |  |
| 新規追加                                                 | 3) 97 FM           | 投稿者        | カテゴリー         | タグ    | •   | 日付                              |  |  |  |
| 91<br>91                                             | - 91 HU            | localadmin | Uncategorized | _     | _   | 公開済み<br>2021年6月14日 6:24 PM      |  |  |  |
| <ul> <li>ウ:メディア</li> <li>回定ページ</li> </ul>            | □ 記事タイトル           | localadmin | Uncategorized | trial | _   | 公開済み<br>2020年11月16日 12:04<br>PM |  |  |  |
| <ul> <li>■ コメント</li> <li>         外観     </li> </ul> | □ 記事2              | localadmin | Category2     | -     | -   | 公開済み<br>2020年5月21日 10:38<br>AM  |  |  |  |
| 💉 プラグイン<br>🛓 ユーザー                                    | □ 記事1-2            | localadmin | Category1-2   | _     | _   | 公開済み<br>2020年5月21日 10:38<br>AM  |  |  |  |
| <ul> <li>ゲ ツール</li> <li>日 設定</li> </ul>              | □ 記事タイトルを入力します。    | localadmin | Category1     | _     | _   | 公開済み<br>2020年5月12日 6:00 PM      |  |  |  |
| ❹ メニューを閉じる                                           | - <del>7</del> 21  | localadmin | Category1-1   | _     | _   | 公開済み<br>2020年5月8日 2:46 PM       |  |  |  |
|                                                      | Hello world!       | localadmin | Uncategorized | -     | ļ   | 公開済み<br>2020年5月7日 4:56 AM       |  |  |  |
|                                                      | □ タイトル             | 投稿者        | カテゴリー         | タグ    |     | 日付                              |  |  |  |
|                                                      | 一括操作  マ 適用         |            |               |       |     | 7個の項目                           |  |  |  |

#### ① 新規追加

このボタンを押すと新規追加画面になります。 ここから新規記事追加もできます。

②ステータス

リンクを押すと、該当ステータスの記事のみを表示できます。

③一括操作
 複数の記事に対して、一括で編集ができます。
 (→次ページ参照)

#### ④絞り込み検索

日付、カテゴリーをドロップダウンで選択し、「絞り 込み検索」ボタンを押します。 対象の記事のみ一覧として表示できます。

⑤投稿を検索 検索ワードを入力し、「投稿を検索」ボタンを押し ます。 該当の言葉が含まれる記事が表示されます。

#### 一覧画面から記事を編集する

|   | タイトル                               | 投稿者                                                             | カテゴリー                                                    | タグ                                                | ۳                                          | 日付                         |          |
|---|------------------------------------|-----------------------------------------------------------------|----------------------------------------------------------|---------------------------------------------------|--------------------------------------------|----------------------------|----------|
| ſ | A イトリ<br>編集   クイック編集   ゴミ箱へ移動   表示 | 各記事にカー<br>・編集 - 編集<br>面に遷移します<br>・クイック編集<br>・ゴミ箱へ移動<br>・表示 - 公開 | ・ソルを当てると<br>画面に遷移し<br>す。)<br>- 一覧画面<br>カー記事をゴき<br>されている記 | 、編集メニュー<br>します。(記事<br>上で記事の方<br>注箱へ移動しま<br>事の画面へ遷 | -が表示され<br>ゆイトルをク<br>テゴリーなどを<br>す。<br>移します。 | ます。<br>リックしても編算<br>空変更できます | 集画<br>-。 |

### 6. 投稿一覧

#### ▽クイック編集

![](_page_58_Picture_2.jpeg)

#### ▽その他の一括操作

チェックをつけた記事を一括で編集できます。

![](_page_58_Picture_5.jpeg)

### 7. カテゴリー

### カテゴリーの新規追加

![](_page_59_Picture_2.jpeg)

```
▽新規カテゴリー追加
```

![](_page_59_Figure_4.jpeg)

① 名前 サイト上に表示される名前です。日本語でOK。

②スラッグ

URLに表示されます。半角英数字、ハイフンで入力します。

③親カテゴリー カテゴリーに階層を設定できます。

必要事項を入力後、「新規カテゴリーを追加」ボタンを押し て追加します。 記事に挿入する画像や動画などを管理します。

▽新規登録(その1)

 ①「ダッシュボード」>「メディア」>「新規追加」を選択します。
 ②ご自身のPCのエクスプローラーから画像ファイルをドラッグ&ドロップ または、「ファイルを選択」ボタンを押し、フォルダから選択することでアップロードできます。

![](_page_60_Picture_4.jpeg)

▽新規登録(その2)

①「ダッシュボード」>「メディア」>「ライブラリ」でメディアの一覧を表示します。 ②ご自身のPCのエクスプローラーから画像ファイルをドラッグ&ドロップすることでアップロードできます。

![](_page_60_Picture_7.jpeg)

リンクをコピー http://localhost:10010/wp

表示(さらに詳細を編集(完全に削除す)

⊘浅見制作所

西像を編集

説明(任意) -- 個別の画像ページに表示されます。

#### 9-1. WordPressのバージョンアップ

ダッシュボードに、上部に「WordPress 〇.〇が利用可能です!」という表示があれば、WordPressを最新 バージョンにアップデートしてください。

![](_page_61_Figure_3.jpeg)

ぬ ダッシュボード ▶ 1088 **9**] メディア ■ 固定ページ WORDPRESS 5.7.2 コメント 🧧 より鮮明になったエディターで、あなたの プラグイン 🗰 All-in-One WP 新着情報 クレジット 自由について プライバシー 🔂 All in One SEC Guard 🖾 Instagram Feed WordPress 5.7.2 を使ってみましょう。

> この新しいパージョンではエディターの色設定を整理し、これまでコードを書いたり、プロを 雇ったりすることなく変更することはできなかった箇所での操作が可能になりました。フォ

WordPress 5.1.1 へようこそ。「WordPress について」の画面に自動的に移動します。画面が切り替わらない場合は、<u>ここ</u>をクリック

④「WordPress〇.〇へようこ そ」が表示されれば完了です。

※もし変わらない場合は、③の画面の 「ここをクリック」を押してみてください。

![](_page_61_Picture_7.jpeg)

翻訳が正常に更新されました。 WordPress の更新を完了しました。

### 9-2.プラグインのバージョンアップ

ダッシュボードの「更新」の箇所に数字が表示されていたら更新できるプラグイン・テーマがあります。 バージョンアップして、最新にしましょう。

![](_page_62_Picture_3.jpeg)

#### ①「ダッシュボード」>「更新」を押し、更新ページを表示します。

![](_page_62_Picture_5.jpeg)

### 9. WordPressのバージョンアップ

### 9-3. テーマのバージョンアップ

プラグインと同様に、テーマのバージョンアップをします。

①「ダッシュボード」>「更新」を押し、更新画面を表示します。

![](_page_63_Picture_4.jpeg)

②「すべて選択」にチェックをします。

③「テーマを更新」ボタンを押します。

| 🕜 ダッシュボード                                   | Twenty Nineteen テーマを更新中 (1/4)                |
|---------------------------------------------|----------------------------------------------|
|                                             | Twenty Nineteen の更新に成功しました。 <u>詳細を表示する。</u>  |
| 更新 🙃                                        | Twenty Seventeen テーマを更新中 (2/4)               |
| ★ 投稿                                        | Twenty Seventeen の更新に成功しました。 <u>詳細を表示する。</u> |
| <ul> <li>リ、メティア</li> <li>● 固定ページ</li> </ul> | -<br>Twenty Sixteen テーマを更新中 (3/4)            |
| ■ コメント                                      | Twenty Sixteen の更新に成功しました。 <u>詳細を表示する。</u>   |
| 🔊 外観                                        | -<br>Twenty Twenty テーマを更新中 (4/4)             |
|                                             | Twenty Twenty の更新に成功しました。 <u>詳細を表示する。</u>    |
|                                             | 更新が必要な翻訳が一部あります。更新が終わるまでしばらくお持ちください。         |
| <b>53</b> 設定                                | Breadcrumb NavXT (ja) の翻訳を更新しています            |
| ● メニューを閉じる                                  | 翻訳が正常に更新されました。                               |
|                                             | すべての更新が完了しました。                               |
|                                             | テーマのページに戻る   WordPress 更新ページへ戻る              |

④更新が完了するまで、しばらく待ちます。

"すべての更新が完了しました"と表示されれば、完了です。

※途中で画面を閉じたりしないようにしてください。

### 10. ユーザー

ユーザーアカウントを追加・管理します。

### 10-1. 新規追加

①「ダッシュボード」>「ユーザー」>「新規追加」を選択し、ユーザー追加画面を表示します。

②必要事項を入力します。 ③「新規フーザーを追加」ボタンを押します。

|                           |                        | ጋ ሬጋተሀል ୬ ፡        | ログイン時に使用するユーザー名を入力します。                      |
|---------------------------|------------------------|--------------------|---------------------------------------------|
| 🛞 🏦 local 😋 1             | <b>₽</b> 0 <b>十</b> 新規 |                    | 半角英数、60字以内                                  |
| 🚳 ダッシュボード                 | 新規ユーザーを追加              |                    |                                             |
| ★ 投稿                      | このサイトに追加する新規ユーザー       | を作成します。            | メールアドレス(必須)                                 |
| ・<br><b>9</b> ] メディア      |                        |                    | 新規ユーザーのメールアドレスを入力します。                       |
| ■ 固定ページ                   | ユーザー名 <i>(必須</i> )     |                    |                                             |
| ■ コメント                    | メールアドレス <i>(必須</i> )   |                    | <b>名 / 妊(任意)</b><br>ユーザーの姓名を入力します。日本語可。     |
| ▶ 外観                      |                        |                    |                                             |
| 😰 プラグイン                   | 名                      |                    | サイト(任意)                                     |
| ▲ ユーザー                    | 姓                      |                    | ユーザーのwebサイトがあれば記入します。                       |
| <b>新規追加</b><br>あなたのプロフィール | サイト                    |                    |                                             |
| 🎤 ツール                     | パスワード                  | パスワードを表示           | 「ハスリートを表示」を押9とフンタムに生成されにハスリートか              |
| 11 設定                     |                        |                    | 衣示されまり。 別のパフロードを記字オスストナ司能です                 |
| ◀ メニューを閉じる                | ユーザーに通知を送信             | ✔ 新規ユーザーにアカウントに関する | 設定したパスワードを新規ユーザーに伝えます。                      |
|                           | 権限グループ                 | 購読者 🗸              |                                             |
|                           |                        |                    | 権限グループ(必須)                                  |
|                           | 新規ユーザーを追加              |                    | 権限によって、できることが異なります。以下の表を参考に適切<br>な権限を設定します。 |
|                           |                        |                    |                                             |

7-ザ-名(必須)

### 【Webサイトの編集権限表】

|              | 管理者        | 編集者        | 投稿者        | 寄稿者        | 購読者        |
|--------------|------------|------------|------------|------------|------------|
| テーマの変更や編集    | 0          |            |            |            |            |
| プラグインの設定     | $\bigcirc$ |            |            |            |            |
| ユーザーの追加や編集   | $\bigcirc$ |            |            |            |            |
| 各種設定の編集      | $\bigcirc$ |            |            |            |            |
| コメントの承認      | $\bigcirc$ | $\bigcirc$ |            |            |            |
| カテゴリーの管理     | $\bigcirc$ | $\bigcirc$ |            |            |            |
| リンクの管理       | $\bigcirc$ | $\bigcirc$ |            |            |            |
| 既存の記事の編集     | $\bigcirc$ | $\bigcirc$ |            |            |            |
| 固定ページの編集     | $\bigcirc$ | $\bigcirc$ |            |            |            |
| メディアライブラリの管理 | 0          | $\bigcirc$ | $\bigcirc$ |            |            |
| 新規記事の投稿      | $\bigcirc$ | $\bigcirc$ | $\bigcirc$ |            |            |
| 新規記事の作成や編集   | 0          | 0          | 0          | 0          |            |
| 閲覧           | 0          | 0          | $\bigcirc$ | $\bigcirc$ | $\bigcirc$ |

※権限グループで「このサイトでの権限なし」に設定すると、 そのユーザーはダッシュボードにログインできなくなります。

#### 10-2. ユーザーの編集

「ダッシュボード」>「ユーザー」>「ユーザー一覧」を選択し、ユーザー一覧画面を表示します。

![](_page_65_Figure_3.jpeg)

# 10. ユーザー

| ▽ユーザ                                                                                                    | ーの編集画                                      | 面面                                                                                                    |     |                                                                                                    |  |  |
|----------------------------------------------------------------------------------------------------|--------------------------------------------|----------------------------------------------------------------------------------------------------|-----|----------------------------------------------------------------------------------------------------|--|--|
| <ul> <li>③ 合 local O 2</li> <li>④ ダッシュボード</li> <li>オ 投稿</li> <li>④ メディア</li> </ul>                                      | ■ 0 + 新規 ユーザーを表示<br>ユーザー user01 を着<br>個人設定 | こんにちは、kozakadmin さん [<br>編集 <del>  新和</del> 芝加                                                                                                    | 3   | 管理画面の配色が変更できます。                                                                                                    |  |  |
| ● 固定ページ                                                                                                    | ビジュアルエディター                                 | □ ビジュアルリッチェディターを使用しない                                                                                                    |     | 1) 首 2014 44 2211 0 4 ● 0 + 8 H 200<br>4                                                                                                    |  |  |
| <ul> <li>■ コメント</li> <li>♪ 外級</li> <li>☆ ブラグイン</li> <li>▲ ユーザー</li> <li>ユーザー一覧</li> <li>新規論加</li> <li>プロフィール</li> </ul> | 管理画面の配色                                    | <ul> <li>● デフォルト</li> <li>○ ライト</li> <li>○ モゲン</li> <li>○ ブルー</li> <li>○ コーヒー</li> <li>○ エクトプラズム</li> <li>○ ミッドナイト</li> <li>○ オーシャン</li> <li>○ サンライズ</li> </ul>                                                                                                    | ļ   | MARE           IS         IS           D : P : D's 73.47 0° - (* 19/3.7.59 19.27 ° - 16.98 Luís)         D's 73.47 0° - (* 19/3.7.59 19.27 ° - 16.98 Luís)           I : C : D's 73.47 0° - (* 19/3.7.59 19.27 ° - 16.98 Luís)         D's 73.47 0° - (* 19/3.2.36 19.27 ° - 16.98 Luís)           I : D's 73.47 0° - (* 19/3.7.59 19.27 ° - 16.98 Luís)         D's 73.47 0° - (* 19/3.2.36 19.27 ° - 16.98 Luís)           I : D's 73.47 0° - (* 19/3.2.36 19.27 ° - 10.98 Luís)         D's 73.47 0° - (* 19/3.2.36 19.27 ° - 10.99 1.98 Luís)           I : D's 73.47 0° - (* 19/3.2.36 1-6 - 19/3 10.91 16.88 Luís)         D's 73.47 0° - (* 19/3.2.36 1-6 - 19/310.91 16.88 Luís)           I : D's 73.47 0° - (* 19/3.2.36 1-6 - 19/310.91 16.88 Luís)         D's 73.47 0° - (* 19/3.2.36 1-6 - 19/310.91 16.88 Luís)                                                                                                    |  |  |
|                                                                                                    | キーボードショートカット                               | □ コメントモデレーション用のキーボードショートカットを有効にする。 <mark>詳細情報</mark>                                                                                                    |     | <ul> <li>2 37972 %</li> <li>2 3797</li> <li>3 3797</li> <li>3 3797&lt;</li></ul> |  |  |
| ● メニューを閉じる                                                                                                    | ツールバー                                      | ✔ サイトを見るときにツールパーを表示する                                                                                                    |     | ***** ## 94177abk :                                                                                                    |  |  |
|                                                                                                    | 言語 C <sub>2</sub>                          | サイトデフォルト                                                                                                    |     |                                                                                                    |  |  |
|                                                                                                    | 名前                                         |                                                                                                    |     |                                                                                                    |  |  |
|                                                                                                    | ユーザー名                                      | user01 ユーザー名は変更できません。                                                                                                    | J   | 権限グループを設定します。                                                                                                    |  |  |
|                                                                                                    | 権限グループ                                     | - 編集者                                                                                                    | 4   | 1                                                                                                    |  |  |
|                                                                                                    | 名                                          |                                                                                                    | L F |                                                                                                    |  |  |
|                                                                                                    | 姓                                          | Line and the second second sec |     | サイト上で表示される名前(記事の作成                                                                                                    |  |  |
|                                                                                                    | ニックネーム (必須)                                |                                                                                                    |     |                                                                                                    |  |  |
|                                                                                                    | プログ上の表示名                                   | user01 V                                                                                                    | Ν   | 者なと)はテノオルトではユーサー名になっ                                                                                                    |  |  |
| •                                                                                                    | 連絡先情報                                      |                                                                                                    | 1   | <b>しいま</b> 9。                                                                                                    |  |  |
|                                                                                                    | メール (必須)                                   | user01@aaa.com                                                                                                    |     |                                                                                                    |  |  |
|                                                                                                    | サイト                                        |                                                                                                    |     | 石/灶/ニックホームを入力すると、フロクエ                                                                                                    |  |  |
|                                                                                                    | ユーザーについて                                   |                                                                                                    |     | の衣示石」で、リイト上に衣示される石削<br>を亦再することができます                                                                                                    |  |  |
|                                                                                                    | プロフィール情報                                   |                                                                                                    |     | で友丈りるここかできます。                                                                                                    |  |  |
|                                                                                                    |                                            |                                                                                                    |     |                                                                                                    |  |  |
| _                                                                                                    |                                            |                                                                                                    |     |                                                                                                    |  |  |
|                                                                                                    | プロフィール写真                                   |                                                                                                    |     | ・プロフィール画像が設定できます。                                                                                                    |  |  |
|                                                                                                    | アカウント管理                                    |                                                                                                    | 4   |                                                                                                    |  |  |
|                                                                                                    | 新しいパスワード                                   | パスワードを生成する                                                                                                    |     | ・新しいハスワートを設定することかできます。                                                                                                    |  |  |
|                                                                                                    | ユーザーを更新                                    |                                                                                                    | L   |                                                                                                    |  |  |
|                                                                                                    | 10-10                                      |                                                                                                    | ۱.  |                                                                                                    |  |  |
|                                                                                                    | moraerass いご利用ありかとうご                       | стить<br>(—Уву 553                                                                                                    | 2   |                                                                                                    |  |  |
|                                                                                                    |                                            |                                                                                                    |     | 変更後、「フロフィールを更新」を押して確                                                                                                    |  |  |
|                                                                                                    |                                            |                                                                                                    |     | 正します。                                                                                                    |  |  |

### 10-3. プロフィール編集(自分のアカウント情報編集)

「ダッシュボード」>「ユーザー」>「プロフィール」で自分のアカウント情報が変更できます。

| 🕅 🔗 local 📀 2                                | ♥ 0 十 新規                     | こんにちは、k                                                                  | ocaladmin さん 📃 |                                                                                                    |
|----------------------------------------------|------------------------------|--------------------------------------------------------------------------|----------------|----------------------------------------------------------------------------------------------------|
| 🍪 ダッシュボード                                    | プロフィール                       |                                                                          | ヘルプ ▼          | 管理画面の配色が変更できます。                                                                                                    |
| ★ 投稿                                         | 個人設定                         |                                                                          |                |                                                                                                    |
| <ul> <li>リ) メティア</li> <li>画 固定ページ</li> </ul> | ビジュアルエディター                   | □ ビジュアルリッチエディターを使用しない                                                    |                |                                                                                                    |
| ■ ⊐×>⊦                                       | シンタックスハイライト                  | □ コード編集中のシンタックスハイライトを飯効化                                                 |                | Alise     Alise     Set     U2237827427- 日ビジュアルジッナスディターを発用しない                                                                                                    |
| ♪ 外観<br>☆ プラグイン                              | 管理画面の配色                      | <ul> <li>● デフォルト</li> <li>○ ライト</li> <li>○ モダン</li> <li>○ ブルー</li> </ul> |                | 12 / パイン<br>画 (世ページ<br>ラ 22/2ト<br>タンサックスパイライト コード編集ののシンクックスパイライトを単成化<br>・<br>・<br>・<br>・<br>・<br>・<br>・<br>・<br>・<br>・<br>・<br>・<br>・                                                                                                    |
| 🛓 ユーザー                                       |                              |                                                                          | - V            |                                                                                                    |
| エーサーー覧<br>新期時期                               |                              |                                                                          | — í            | If Rankgo         If 27:573.0         0         0         0         0         0         0         0         0         0         0         0         0         0         0         0         0         0         0         0         0         0         0         0         0         0         0         0         0         0         0         0         0         0         0         0         0         0         0         0         0         0         0         0         0         0         0         0         0         0         0         0         0         0         0         0         0         0         0         0         0         0         0         0         0         0         0         0         0         0         0         0         0         0         0         0         0         0         0         0         0         0         0         0         0         0         0         0         0         0         0         0         0         0         0         0         0         0         0         0         0         0         0         0         0 |
| プロフィール                                       |                              | ○ サンライズ                                                                  |                | ▶ 作数                                                                                                    |
| 国 設定                                         |                              |                                                                          |                | <u>→</u> = =                                                                                                    |
| ❹ メニューを閉じる                                   | キーボードショートカット                 | □ コメントモデレーション用のキーポードショートカットを有効にする。 野振情報                                  |                |                                                                                                    |
|                                              | ツールバー                        | ✓ サイトを見るときにツールパーを表示する                                                    |                |                                                                                                    |
|                                              | 言語 68                        | サイトデフォルト v                                                               |                |                                                                                                    |
|                                              | 名前                           |                                                                          |                | サイトトでま二される夕前(ヨ東の佐武                                                                                                    |
|                                              | ユーザー名                        | localadmin ユーザー名は変更できません。                                                |                | リイト上(衣小される石則(記事の作成<br>者かど)はデフォルトではフーザータにかっ                                                                                                    |
|                                              | 名                            |                                                                          | Ν              | 日本に、は、シスパイではエーシーロになり                                                                                                    |
|                                              | 姓                            |                                                                          |                |                                                                                                    |
|                                              | ニックネーム (必須)                  | localadmin                                                               |                | 名/姓/ニックネームを入力すると、「ブログ上                                                                                                    |
|                                              | プログ上の表示名                     | localadmin                                                               |                | の表示名」で、サイト上に表示される名前                                                                                                    |
| -                                            | 連絡先情報                        |                                                                          |                | を変更することができます。                                                                                                    |
|                                              | メール (必須)                     |                                                                          |                |                                                                                                    |
|                                              | ታイト                          | http://localhost:10010                                                   |                |                                                                                                    |
|                                              | あなたについて                      |                                                                          |                |                                                                                                    |
|                                              | プロフィール情報                     |                                                                          |                |                                                                                                    |
|                                              |                              |                                                                          |                | ・ノロノイール画像の設定できます。                                                                                                    |
| _                                            |                              | プロフィールに添える簡単な自己紹介を書き入れてみましょう。この情報はテンプレートを編集すればサイトに表示できます。                |                |                                                                                                    |
|                                              | プロフィール写真                     |                                                                          |                | ・新しいハスリートを設定することかできます。                                                                                                    |
|                                              | アカウント等理                      | Gravatar でプロフィール温微の変更が可能です。                                              |                |                                                                                                    |
|                                              |                              |                                                                          |                |                                                                                                    |
|                                              | 新しいパスリート                     | /////>>                                                                  |                | 変更後、「プロフィールを更新」を押して確                                                                                                    |
|                                              | セッション                        | 他のすべての場所でログアウト<br>この場所のみでログインしています。                                      |                | 定します。                                                                                                    |
|                                              | プロフィールを更新                    |                                                                          |                |                                                                                                    |
|                                              | <u>WordPress</u> のご利用ありがとうごと | だいます。                                                                    | パージョン 5.5.3    |                                                                                                    |